Dell® OptiPlex® GXpro Systems USB Enhanced and Integrated 10/100-Mbps Ethernet

### SERVICE MANUAL

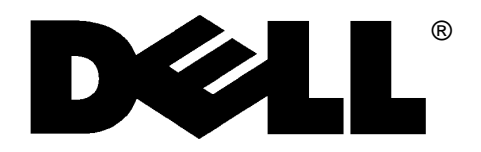

Information in this document is subject to change without notice.

#### © 1996 Dell Computer Corporation. All rights reserved.

Reproduction in any manner whatsoever without the written permission of Dell Computer Corporation is strictly forbidden.

Trademarks used in this text: *Dell*, the *DELL* logo, and *OptiPlex* are registered trademarks of Dell Computer Corporation; *Intel* and *Pentium* are registered trademarks of Intel Corporation; *Microsoft*, *MS-DOS*, *Windows*, and *Windows* NT are registered trademarks of Microsoft Corporation; *Novell* and *NetWare* are registered trademarks of Novell, Inc.; *IBM* is a registered trademark of International Business Machines Corporation; *3Com* is a registered trademark of 3Com Corporation.

Other trademarks and trade names may be used in this document to refer to either the entities claiming the marks and names or their products. Dell Computer Corporation disclaims any proprietary interest in trademarks and trade names other than its own.

# Contents

| Chapter 1<br>System Overview                |
|---------------------------------------------|
| System Features                             |
| Dual-Processor Capability 1-5               |
| Advanced Expansion Subsystem 1-5            |
| Hard-Disk Drive Options1-6                  |
| Enhanced Dual-Interface EIDE Subsystem      |
| Audio Controller                            |
| PCI Video Card                              |
| NIC                                         |
| USB1-7                                      |
| Desktop Chassis1-7                          |
| Thermal Monitoring    1-7                   |
| System Unit                                 |
| System Power Supply                         |
| Pin Assignments for the DC Power Connectors |
| DC Power Distribution                       |
| System Board Layout                         |
| Video Memory 1-12                           |
| Main Memory 1-13                            |
| System Board Jumpers 1-13                   |
| Interrupt Assignments                       |
| DMA Channel Assignments 1-15                |
| Technical Specifications 1-16               |

# Chapter 2 Basic Troubleshooting ......2-1

| C                                      |       |
|----------------------------------------|-------|
| Initial User Contact                   | . 2-1 |
| External Visual Inspection             | . 2-2 |
| Observing the Boot Routine             | . 2-3 |
| Internal Visual Inspection             | . 2-4 |
| Eliminating Resource Conflicts         | . 2-5 |
| Running the Diskette-Based Diagnostics | . 2-5 |
| Getting Help                           | . 2-6 |
|                                        |       |

### Chapter 3

| Beep Codes and Error Messages | 3-1 |
|-------------------------------|-----|
| POST Beep Codes               | 3-1 |

System Error Messages ...... 3-3

| Cha | oter | 4 |
|-----|------|---|
|     |      | - |

| Removing and Replacing Parts           |
|----------------------------------------|
| Recommended Tools 4-1                  |
| Precautionary Measures 4-2             |
| Floor Stand                            |
| System Unit Cover                      |
| Eject, Power, and Reset Buttons 4-5    |
| Front-Panel Inserts                    |
| Indicator Card                         |
| Speaker                                |
| Drives                                 |
| Drives in the Drive Cage 4-10          |
| Hard-Disk Drives 4-12                  |
| System Power Supply 4-14               |
| Microprocessor Fan 4-15                |
| System Board Components 4-16           |
| Expansion Cards 4-17                   |
| Expansion-Card Cage                    |
| Expansion Card 4-18                    |
| Riser Board                            |
| DIMMs                                  |
| Microprocessor/Heat Sink Assembly 4-21 |
| Terminator or Add-In Card 4-23         |

| Terminator Card |  |
|-----------------|--|
| Add-In Card     |  |
| System Battery  |  |
| System Board    |  |

# Appendix A System Setup Program......A-1

| ~ ~ ~                |      |     |
|----------------------|------|-----|
| System Setup Screens | <br> | A-2 |

#### Index

#### Figures

| Figure 1-1.  | System Unit Orientation 1-3                    |
|--------------|------------------------------------------------|
| Figure 1-2.  | Front-Panel Features                           |
| Figure 1-3.  | Internal View 1-4                              |
| Figure 1-4.  | Riser-Board Expansion-Card Connectors1-        |
| Figure 1-5.  | DC Power Connector P1 1-9                      |
| Figure 1-6.  | DC Power Connectors P2, P3, P4, P5, and P6 1-9 |
| Figure 1-7.  | DC Power Connectors P71-10                     |
| Figure 1-8.  | DC Power Cables                                |
| Figure 1-9.  | Power Distribution                             |
| Figure 1-10. | System Board Components1-12                    |
| Figure 1-11. | System Board Jumpers1-13                       |
| Figure 4-1.  | Floor Stand Removal                            |
| Figure 4-2.  | System-Unit Cover Removal                      |
| Figure 4-3.  | Padlock Removal                                |
| Figure 4-4.  | Eject, Power, and Reset Button Removal         |
| Figure 4-5.  | Front-Panel Insert Removal                     |
| Figure 4-6.  | Indicator Card Removal                         |
| Figure 4-7.  | Speaker Removal                                |
| Figure 4-8.  | Drive Hardware                                 |
| Figure 4-9.  | 3.5-Inch Diskette Drive Removal                |
| Figure 4-10. | 5.25-Inch Drive Removal                        |
| Figure 4-11. | Hard-Disk Drive Bracket Removal                |
| Figure 4-12. | Hard-Disk Drive Removal                        |
| Figure 4-13. | Power Supply Removal                           |
| Figure 4-14. | Microprocessor Fan Removal                     |
| Figure 4-15. | System Board Components                        |

| Figure 4-16. | Expansion-Card Cage Removal 4-17  |
|--------------|-----------------------------------|
| Figure 4-17. | Expansion-Card Removal 4-18       |
| Figure 4-18. | Riser Board Removal 4-19          |
| Figure 4-19. | DIMM Removal 4-20                 |
| Figure 4-20. | DIMM Installation 4-20            |
| Figure 4-21. | Microprocessor Securing Clip 4-21 |
| Figure 4-22. | Microprocessor Removal            |
| Figure 4-23. | Terminator Card Removal 4-23      |
| Figure 4-24. | Add-In Card Removal 4-24          |
| Figure 4-25. | System Battery Removal 4-25       |
| Figure 4-26. | System Board Removal 4-26         |
| Figure A-1.  | System Setup Screens              |

#### Tables

| Table 1-1. | DC Voltage Ranges          | 1-8 |
|------------|----------------------------|-----|
| Table 1-2. | Jumper Descriptions 1      | -14 |
| Table 1-3. | Interrupt Assignments 1    | -14 |
| Table 1-4. | DREQ Line Assignments 1    | -15 |
| Table 1-5. | Technical Specifications 1 | -16 |
| Table 3-1. | POST Beep Codes            | 3-1 |
| Table 3-2. | System Error Messages      | 3-4 |
| Table A-1. | System Setup Categories    | A-3 |
|            |                            |     |

## **R**ead This First

A prerequisite for using this manual to service Dell computer systems is a basic knowledge of IBM<sup>®</sup>-compatible PCs and prior training in IBM-compatible PC troubleshooting techniques. In addition to information provided in this manual and the *User's Guide* that came with the system, Dell provides the *Diagnostics and Troubleshooting Guide* for troubleshooting procedures and instructions on using the Dell diagnostics to test the computer system.

### Warnings, Cautions, and Notes

Throughout this manual, there may be blocks of text printed in bold type or in italic type. These blocks are warnings, cautions, and notes, and they are used as follows:

WARNING: A WARNING indicates the potential for bodily harm and provides instructions for how to avoid the problem.

**CAUTION:** A CAUTION indicates either potential damage to hardware or loss of data and provides instructions for how to avoid the problem.

NOTE: A NOTE provides helpful information about using the computer system.

## Chapter 1 System Overview

This service manual covers the Dell<sup>®</sup> OptiPlex<sup>®</sup> GX*pro* high-speed, upgradable desktop systems, which use the Intel<sup>®</sup> Pentium<sup>®</sup> Pro family of microprocessors. These Dell systems incorporate the high-performance PCI local bus as well as the ISA expansion bus. These buses are built into the system board, which also integrates a 3.3-V Pentium Pro microprocessor and all other elements of the basic computer system.

The Pentium Pro microprocessor contains a built-in clock multiplier circuit, which increases the microprocessor's internal operating frequency to a multiple of the system clock frequency. The microprocessors for each of these systems and their operating frequencies are as follows:

- Dell OptiPlex GX*pro* 180 systems 180 MHz derived from a system clock frequency of 60 MHz
- Dell OptiPlex GX*pro* 200 systems 200 MHz derived from a system clock frequency of 66 MHz

Dell OptiPlex GX*pro* systems contain either an integrated 10-Mbps or 10/100-Mbps 3Com<sup>®</sup> NIC, both of which are covered in this document.

# **S**ystem Features

In addition to the standard features found in a traditional personal computer, the Dell OptiPlex GX*pro* desktop systems include the following new and/or advanced features:

- Dual-processor capability.
- Advanced combination ISA and PCI expansion subsystem.
- Plug and Play capability.
- Enhanced dual-interface EIDE subsystem.
- 16-bit integrated audio controller.
- PCI video card.
- Integrated 10-Mbps or 10/100-Mbps Ethernet NIC.
- Integrated Universal Serial Bus (USB) controller with two USB-compliant connectors (included on systems containing the 10/100-Mbps NIC).
- Desktop chassis.
- Thermal monitoring.
- Main system memory consisting of 16 to 512 MB of high-speed EDO DIMMs that provide ECC functionality when used with the Intel 82440FX PCIset.
- SMART support-compliant hard-disk drives and SMART support in the system BIOS, which warns you at system start-up if a hard-disk drive has become unreliable.
- Quick tests feature in the diskette-based diagnostics (for more information about Run Quick Tests, see "Running the Diskette-Based Diagnostics" in Chapter 2).

All of these features (except the Run Quick Tests feature described in Chapter 2) are briefly described in this chapter. For a complete list of system features, see "Technical Specifications" found later in this chapter.

When following the text in this manual, assume that the location or direction relative to the system unit is as shown in Figure 1-1.

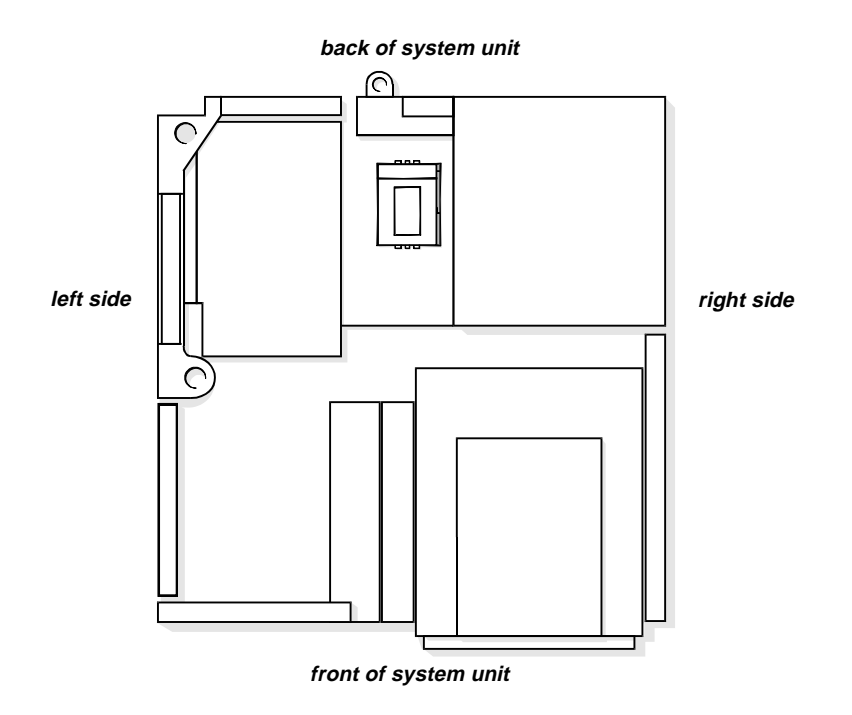

Figure 1-1. System Unit Orientation

CAUTION: To avoid possible data or file structure corruptions, the front-panel reset button should be used only when the system cannot be rebooted by pressing <Ctrl><Alt><Del>. Before you use the reset button to initiate a hardware reset, close any open application programs and files if possible.

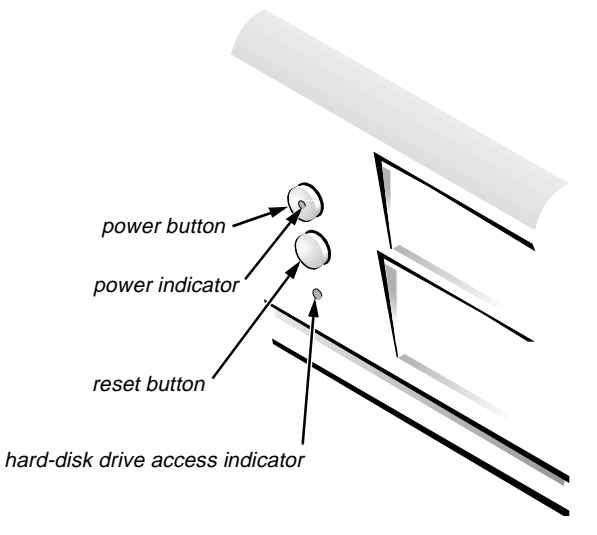

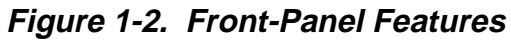

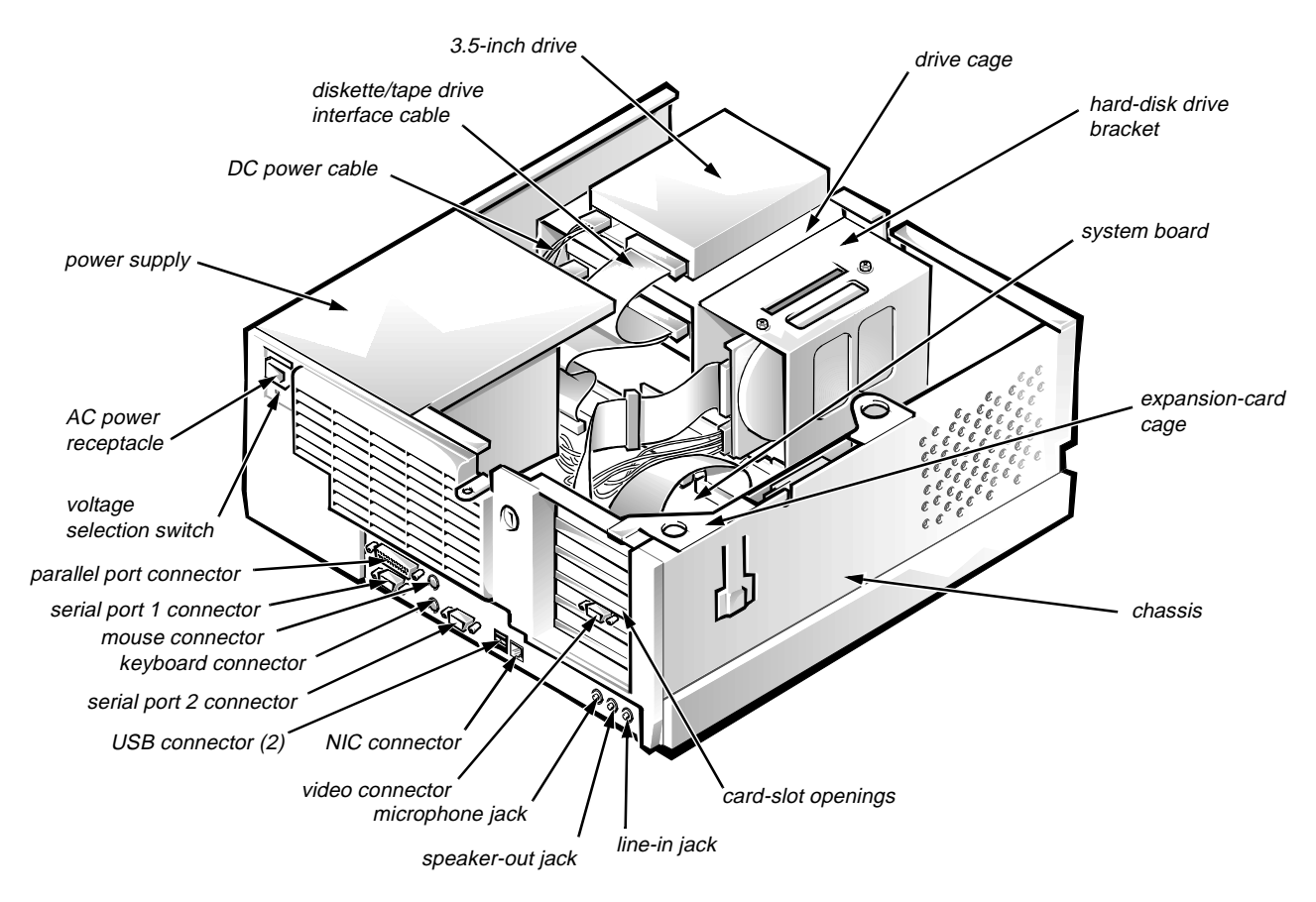

Figure 1-3. Internal View

#### Dual-Processor Capability

With the installation of a microprocessor add-in card in the terminator card slot, the system unit becomes a dual-processing system. The add-in card's microprocessor must have the same frequency and cache size as the system board's microprocessor. In order to take advantage of two processors, dual-processing systems must have multiprocessing operating systems, such as the Microsoft<sup>®</sup> Windows NT<sup>®</sup> 3.5*x*, Windows NT 4.0, and Novell<sup>®</sup> NetWare<sup>®</sup> SMP (symmetric multiprocessing) operating systems. The microprocessor chips on both the system board and the processor card are replaceable.

#### Advanced Expansion Subsystem

The computer system offers advanced expansion subsystems that can support a mixture of traditional ISA expansion cards (called *legacy* cards), Plug and Play ISA expansion cards, and PCI expansion cards. The ISA Configuration Utility (ICU) included with the system provides a means of avoiding resource conflicts that might arise from such an arrangement.

After all legacy cards have been configured with the ICU, the system automatically assigns any required memory space, IRQ lines, and DMA channels to any installed Plug and Play ISA expansion cards and PCI expansion cards the next time the system is rebooted. Chapter 4, "Using the ISA Configuration Utility," in the *User's Guide* describes the ICU and provides instructions for using it to configure the system.

The five expansion slots include two ISA expansion-card connectors and five PCI expansion-card connectors. (Two PCI expansion-card connectors and the two ISA expansion-card connectors share a single expansion slot, resulting in a total of five expansion slots.) The expansion-card connectors are located on a riser board (see Figure 1-4).

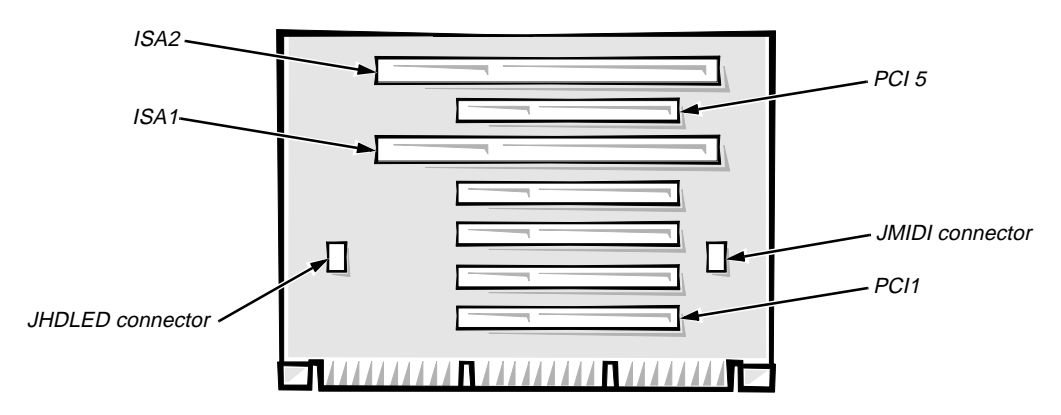

Figure 1-4. Riser-Board Expansion-Card Connectors

#### Hard-Disk Drive Options

The hard-disk drive bracket is located next to the drive bays at the front of the system unit. The system unit can contain up to two, one-inch-high, hard-disk drives or one, 1.6-inch-high, half-height and one, one-inch-high, hard-disk drive.

#### Enhanced Dual-Interface EIDE Subsystem

The enhanced dual-interface EIDE subsystem supports two EIDE interfaces (primary and secondary), each of which can support up to two EIDE devices. The EIDE controller resides on the high-speed PCI local bus.

- The primary EIDE interface (IDE1) provides support for up to two highperformance EIDE devices. The system's boot drive should be connected to the primary EIDE interface.
- The secondary EIDE interface (IDE2) also provides support for up to two high-performance EIDE devices, typically EIDE tape drives or CD-ROM drives.

*NOTE:* The externally accessible drive bays at the front of the system unit are normally used for diskette drives, CD-ROM drives, and/or tape drives. Harddisk drives should be installed in the internal hard-disk drive bracket described in the previous subsection, "Hard-Disk Drive Options." For detailed information about the data storage subsystem, see Chapter 9, "Installing Drives," in the User's Guide.

#### Audio Controller

The system board has a built-in 16-bit Creative Labs ViBRA 16 audio controller chip and connectors on the back panel for connecting the system unit to external audio devices (speakers, microphone). The controller supports all the sound functions found on the Sound Blaster expansion card from Creative Laboratories, Inc.

Chapter 6, "Using the Integrated Audio Controller," in the *User's Guide* provides instructions for connecting the system to external audio devices and configuring the integrated audio controller to avoid resource conflicts.

#### PCI Video Card

The video subsystem consists of a high-speed, high-resolution video adapter card installed in one of the bottom two PCI expansion-card connectors (PCI1 or PCI2). Because the video adapter card connects to the PCI local bus rather than to the ISA-compatible system bus, communication between the video subsystem and the microprocessor is much faster. The PCI local bus operates at a frequency of 30 or 33 MHz as opposed to the 8-MHz operating frequency of the ISA bus.

NOTE: Some users may use an ISA video adapter card.

#### NIC

GX*pro* systems contain either an integrated 10-Mbps or 10/100-Mbps 3Com NIC. GX*pro* systems containing the 10-Mbps Ethernet NIC have a built-in integrated 3Com 3C915 NIC chip. GX*pro* systems containing the 10/100-Mbps Ethernet NIC have a built-in integrated 3Com 3C916 Ethernet NIC chip. The NIC subsystem connects to the Ethernet network through a single RJ45 connector on the back panel of the computer.

The 10/100-Mbps NIC supports a 10-Mbps direct connection to either a category-3 or a category-5 ethernet cable. When the NIC operates in the 100-Mbps mode, a category-5 ethernet cable must be used.

 $GXpro\ systems$  with the 10/100-Mbps NIC also contain two USB connectors. Thus, to determine whether a particular system contains the 10/100-Mbps NIC, look for one of the following indications:

- USB connectors next to the NIC connector on the computer's back panel
- The message USB Enhanced displayed during the boot routine
- A USB category on page 2 of the System Setup

If any of these indications are present, your system has the 10/100-Mbps NIC.

Chapter 5, "Using the Network Interface Controller," in the *User's Guide* provides instructions for connecting the system to, and configuring it for use on, an Ethernet network.

#### USB

USB capability simplifies connection of peripheral devices such as mice, printers, and computer speakers. The USB connectors on your computer's back panel provide a single connection point for multiple USB-compliant devices. USB-compliant devices can also be connected and disconnected while the system is running.

NOTE: USB capability is available only on systems with the 10/100-Mbps NIC.

#### Desktop Chassis

The system unit can be set horizontally or vertically, when used with the floor stand provided with the system. The floor stand attaches to the left side of the system.

#### **Thermal Monitoring**

The primary and, if installed, secondary microprocessors have a thermal sensor that monitors the processor's temperature. If the critical threshold is exceeded, a system alarm triggers a system management interrupt (SMI), which alerts the BIOS. The power indicator flashes, and a message appears on the monitor to alert the user that the system will shut down in an orderly manner, preventing the loss of data.

#### SMART Support

The system has SMART-compliant hard-disk drives and SMART support in the system BIOS, which warns you at system start-up if a hard-disk drive has become unreliable.

# System Unit

The following subsections provide service-related information about the system unit.

#### System Power Supply

The 230-W system power supply can operate from an AC power source of 115 VAC at 60 Hz or 230 VAC at 50 Hz. The system power supply provides the DC operating voltages and currents listed in Table 1-1.

NOTE: The power supply produces DC voltages only under its loaded condition. Therefore, when you measure these voltages, the DC power connectors must be connected to their corresponding power input connectors on the system board or drives.

| Voltage             | Range                | Maximum Output<br>Current <sup>7</sup> |
|---------------------|----------------------|----------------------------------------|
| +3.3 VDC            | +3.15 to +3.45 VDC   | 14.0 A                                 |
| +5 VDC              | +4.75 to +5.25 VDC   | 29.0 A                                 |
| +12 VDC             | +11.40 to +12.60 VDC | 6.0 A                                  |
| -12 VDC             | -10.80 to -13.20 VDC | 0.3 A                                  |
| -5 VDC              | -4.50 to -5.50 VDC   | 0.3 A                                  |
| +5 VFP <sup>2</sup> | +4.75 to +5.25 VDC   | 10 mA                                  |

Table 1-1. DC Voltage Ranges

<sup>1</sup> Maximum continuous DC output power shall not exceed 230 W. Maximum combined load on +5 VDC and +3.3 VDC shall not exceed 170 W.

<sup>2</sup> *VFP* (volts flea power) — sometimes called "standby power."

#### Pin Assignments for the DC Power Connectors

The power-supply output voltages can be measured at the back (wire side) of the connectors without disconnecting them. The following illustrations show the wire side of the connectors.

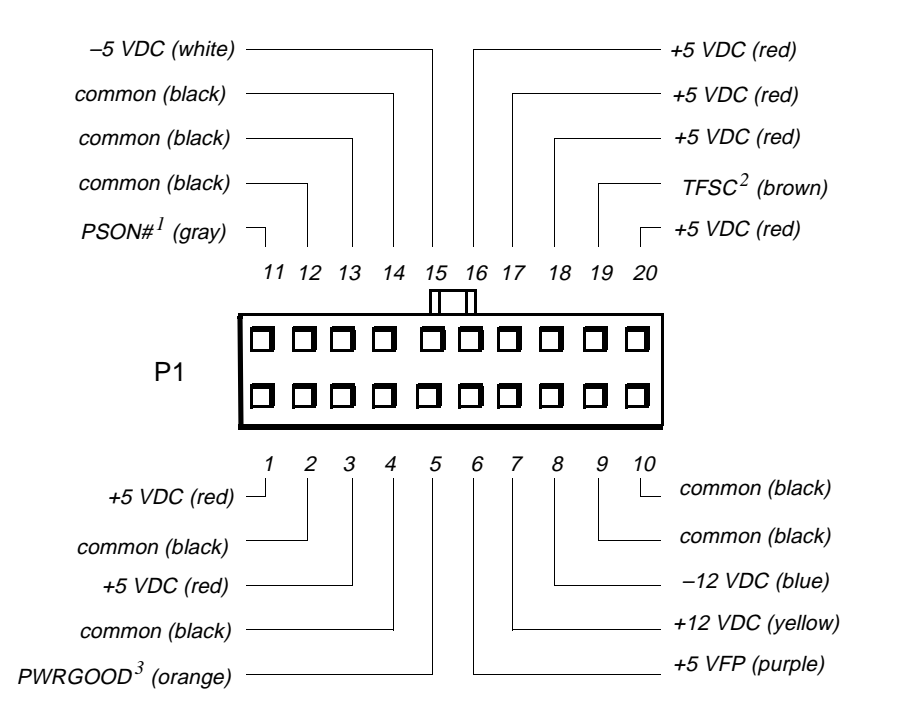

- <sup>1</sup> Pin 11 PSON# should measure between +4 and +5 VDC except when the power button on the front panel is pressed, taking PSON# to its active-low state.
- <sup>2</sup> Pin 19 Thermal fan-speed control (TFSC) is a power-supply input signal used to control power-supply fan speed in special applications.
- <sup>3</sup> Pin 5 PWRGOOD should measure between +4 and +5 VDC when the power supply is on and operating to indicate that all power-supply output voltages are within ranges specified in Table 1-1.

Figure 1-5. DC Power Connector P1

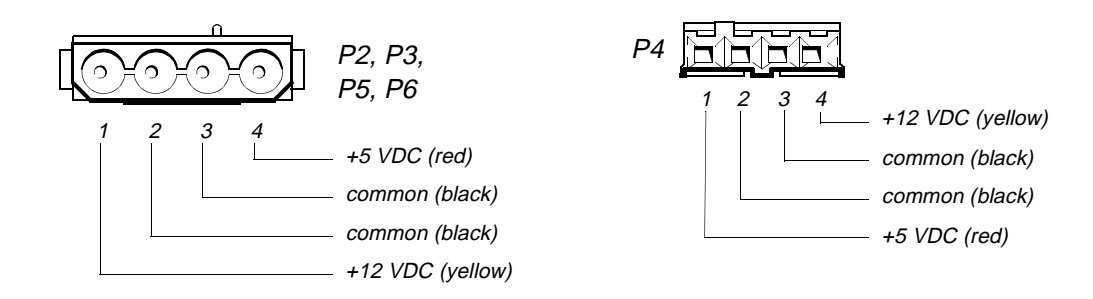

Figure 1-6. DC Power Connectors P2, P3, P4, P5, and P6

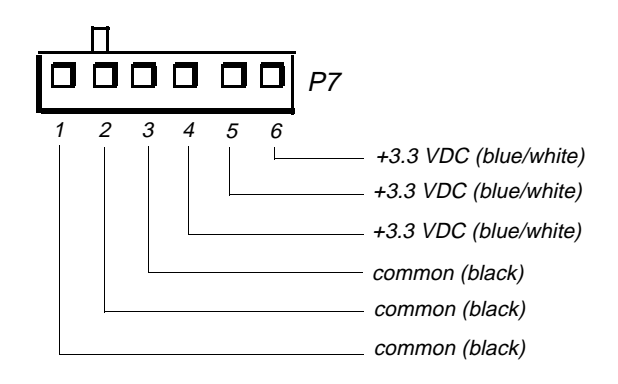

Figure 1-7. DC Power Connector P7

#### DC Power Distribution

Figures 1-8 and 1-9 provide the following information about DC power distribution:

- Power-supply connector identification
- Power cable connections for diskette, tape, CD-ROM, and hard-disk drives
- Power distribution to sockets and connectors on the system board

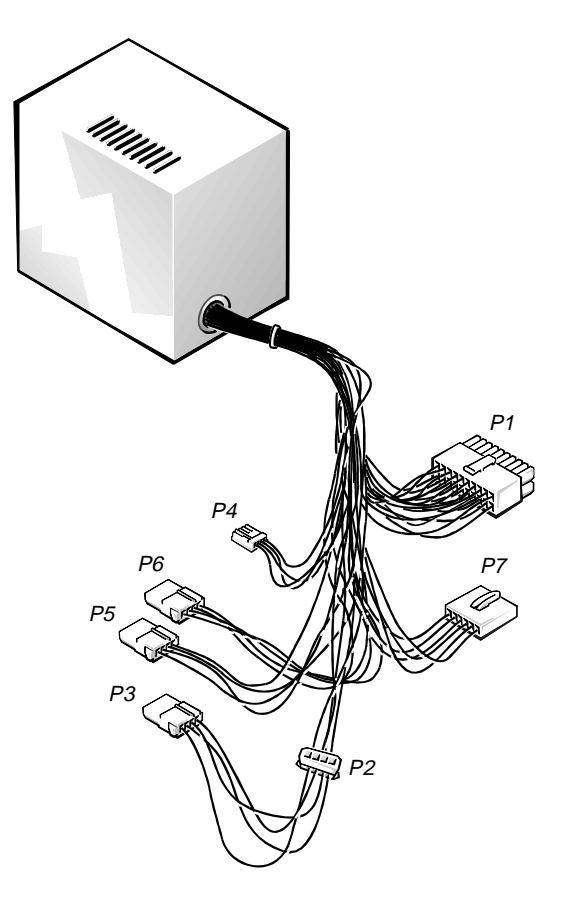

Figure 1-8. DC Power Cables

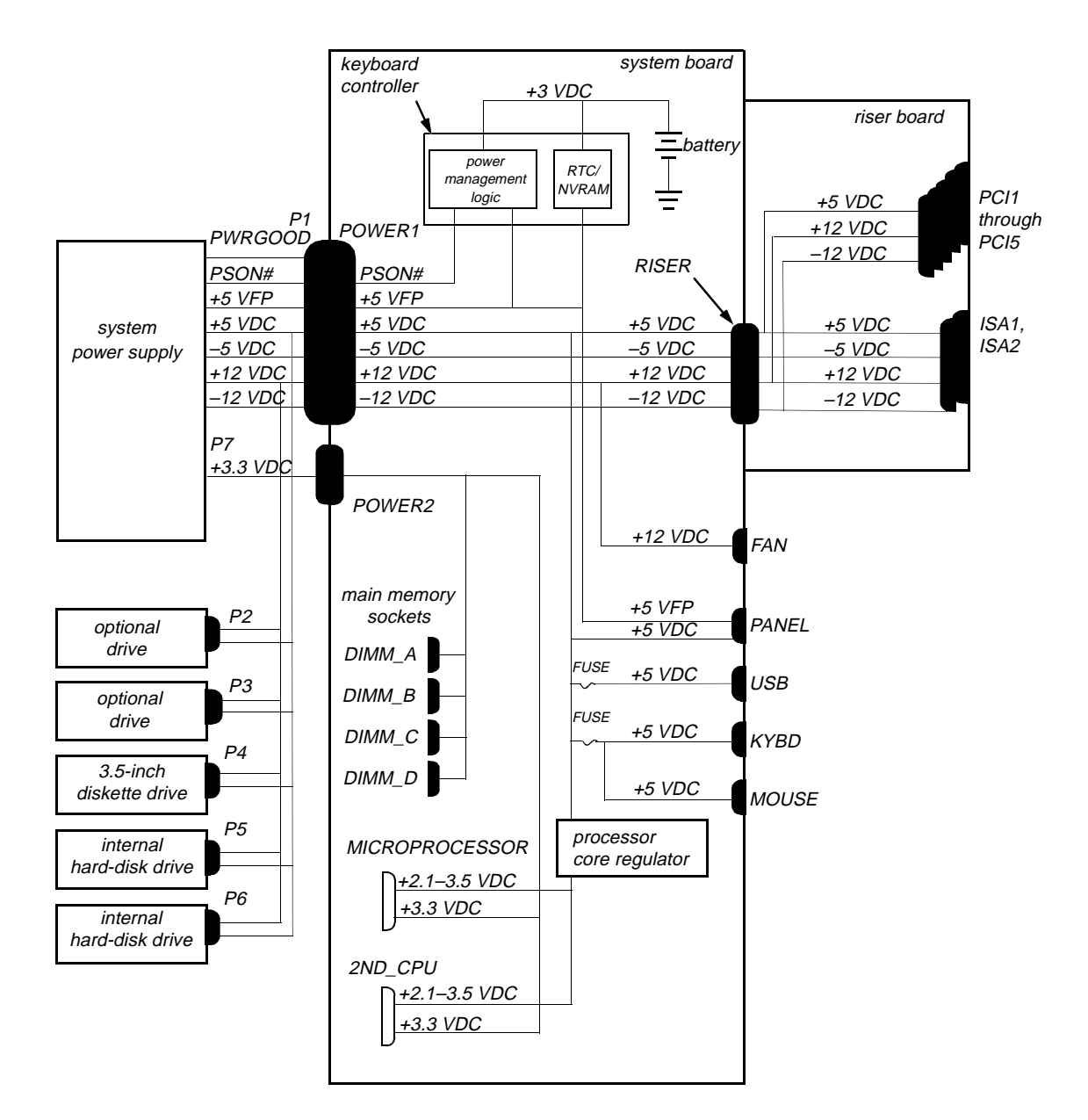

Figure 1-9. Power Distribution

#### System Board Layout

The subsections that follow provide service-related information about the system board components.

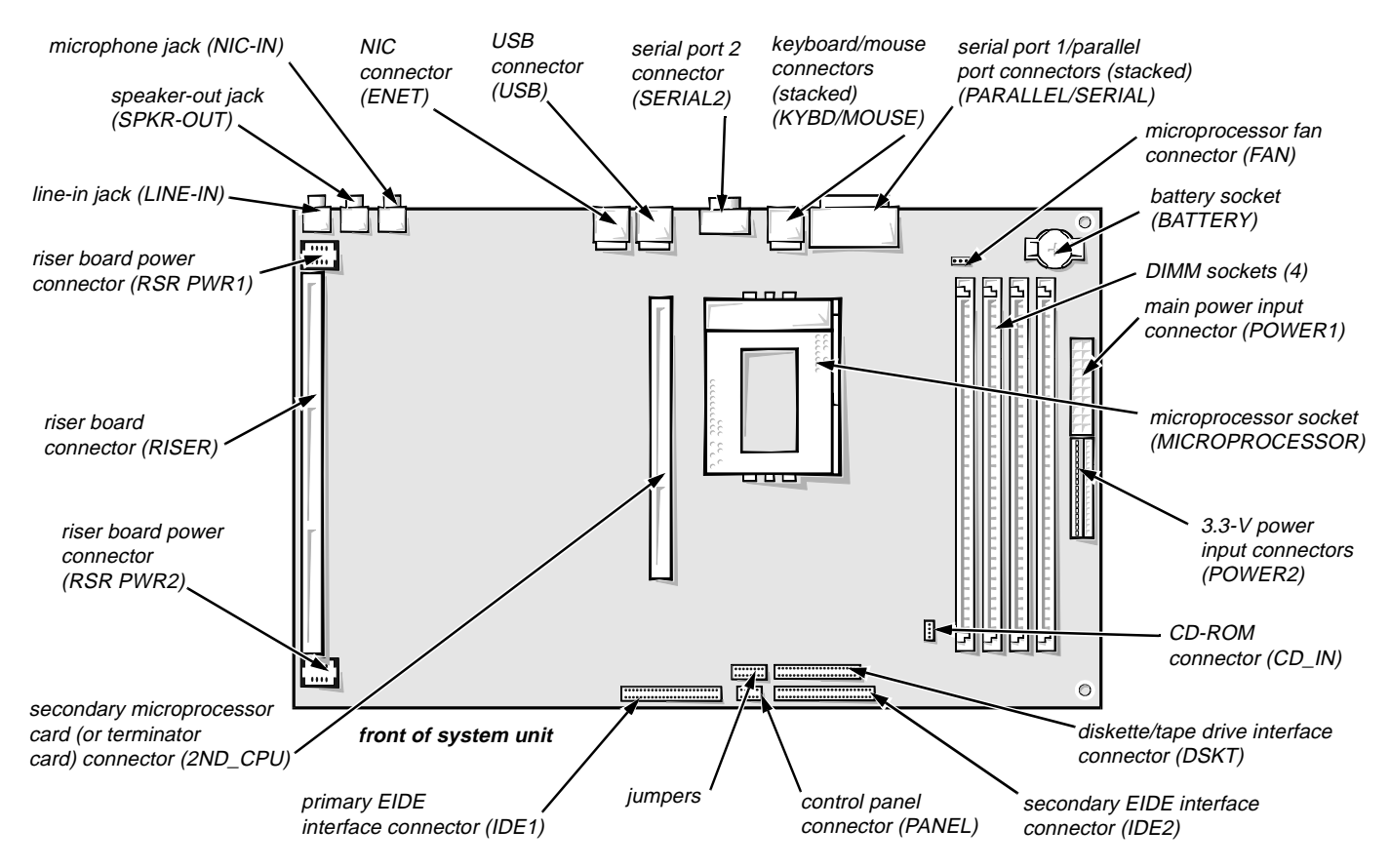

Figure 1-10. System Board Components

#### Video Memory

See the documentation from the video card manufacturer that came with your system for information on removing and replacing video-memory upgrade chips.

#### Main Memory

The four DIMM sockets on the system board can accommodate combinations of 16-, 32-, 64-, and 128-MB DIMMs up to a total memory capacity of 512 MB. The system is shipped with high-speed (60-ns) EDO DIMMs that provide ECC functionality when used with the Intel 82440FX PCIset. EDO parity mode DIMMs can be mixed, as follows:

- Any socket can be populated or not. There is no requirement that one socket be filled before the other, and empty sockets can be left between installed DIMMs. Dell recommends populating the sockets in order from A to D.
- Each DIMM socket does not have to contain DIMMs of the same size or speed. DIMMs may be installed in any order.

See "DIMMs" in Chapter 4 for information on removing and replacing DIMMs.

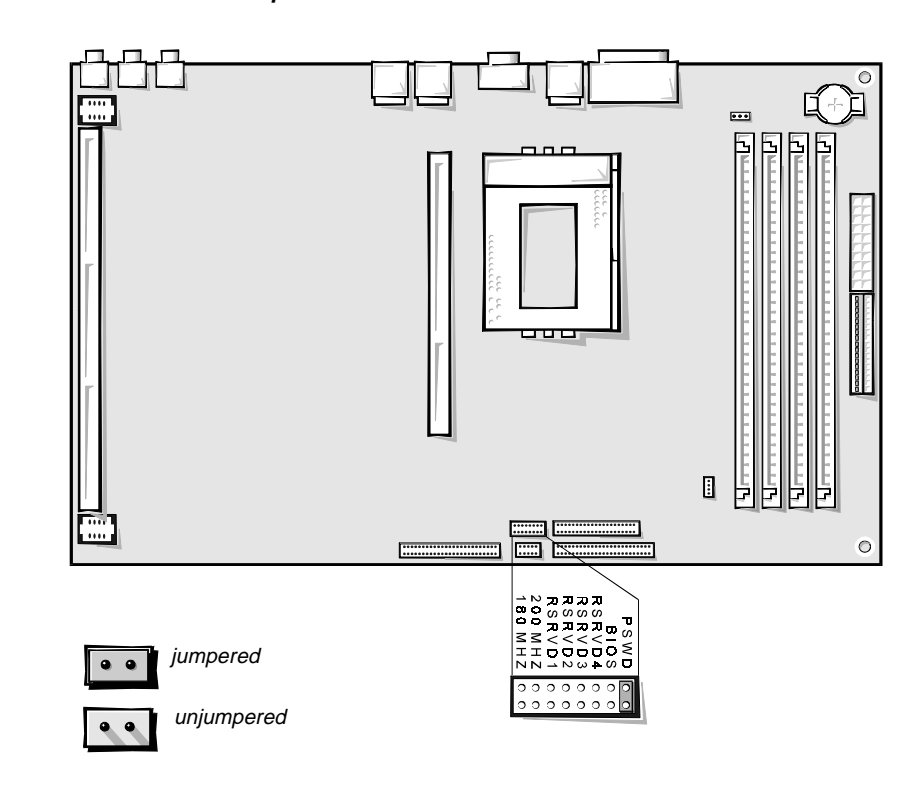

System Board Jumpers

Figure 1-11. System Board Jumpers

| Jumper                               | Description                                                                  | Default<br>Setting                                                                            |
|--------------------------------------|------------------------------------------------------------------------------|-----------------------------------------------------------------------------------------------|
| PSWD                                 | Password enable/disable.<br>Jumper installed, activates<br>password feature. | Installed (password feature enabled)                                                          |
| BIOS                                 | Used for internal Dell debug tool.                                           | Not installed ( <i>reserved</i> , <i>do not change</i> )                                      |
| RSRVD4<br>RSRVD3<br>RSRVD2<br>RSRVD1 | Reserved.                                                                    | Not installed ( <i>reserved</i> , <i>do not change</i> )                                      |
| 200MHZ                               | Microprocessor speed.                                                        | Installed if the micro-<br>processor's internal speed is<br>200 MHz, or else not<br>installed |
| 180MHZ                               | Microprocessor speed.                                                        | Installed if the micro-<br>processor's internal speed is<br>180 MHz, or else not<br>installed |

Table 1-2. Jumper Descriptions

# Interrupt Assignments

| IRQ Line            | Used By/Available                                                                                                    |
|---------------------|----------------------------------------------------------------------------------------------------|
| IRQ0                | Generated by system timer.                                                                                                    |
| IRQ1                | Generated by keyboard controller to indicate that keyboard's output buffer is full.                                                                                       |
| IRQ2                | Generated internally by interrupt controller to enable IRQ8 through IRQ15.                                                                                                |
| IRQ3<br>and<br>IRQ4 | Generated by super I/O controller to indicate that device con-<br>nected to corresponding serial port requires service (IRQ3 for<br>COM2 or COM4; IRQ4 for COM1 or COM3). |
| IRQ5                | Available for use by expansion card unless this IRQ line is used<br>by secondary parallel port.                                                                           |
| IRQ6                | Generated by super I/O controller to indicate that diskette or tape drive requires service.                                                                               |
| IRQ7                | Generated by super I/O controller to indicate that device con-<br>nected to parallel port requires service.                                                               |

| IRQ Line | Used By/Available                                                                                                    |
|----------|----------------------------------------------------------------------------------------------------|
| IRQ8     | Generated by keyboard controller for each tick of RTC.                                                                                                    |
| IRQ9     | Available for use by expansion card.                                                                                                    |
| IRQ10    | Available for use by expansion card.                                                                                                    |
| IRQ11    | Available for use by expansion card.                                                                                                    |
| IRQ12    | Generated by keyboard controller to indicate that mouse's output buffer is full.                                                                                                    |
| IRQ13    | Generated by math coprocessor to indicate coprocessor error.                                                                                                    |
| IRQ14    | Generated by device connected to primary EIDE port to indicate<br>that device requires service. If no EIDE devices are installed, this<br>line is available for other use.                                |
| IRQ15    | Generated by device connected to secondary EIDE port to indi-<br>cate that device requires service. If no device is connected to<br>secondary EIDE port, IRQ15 is available for use by expansion<br>card. |

Table 1-3. Interrupt Assignments (continued)

# **D**MA Channel Assignments

| DREQ Line | Used By/Available                                                                   |
|-----------|-------------------------------------------------------------------------------------|
| DREQ0     | Available                                                                           |
| DREQ1     | Available                                                                           |
| DREQ2     | Generated by super I/O controller to initiate DMA cycle for attached diskette drive |
| DREQ3     | Available                                                                           |
| DREQ4     | Generated by bus controller chip to activate second DMA con-<br>troller             |
| DREQ5     | Available (default) DMA on-board sound controller                                   |
| DREQ6     | Available                                                                           |
| DREQ7     | Available                                                                           |

Table 1-4. DREQ Line Assignments

# **T**echnical Specifications

|                                                   | -                                                                                                    |
|---------------------------------------------------|----------------------------------------------------------------------------------------------------|
|                                                   | Microprocessor                                                                                                    |
| Microprocessor type                               | Intel Pentium Pro microprocessor                                                                                                |
| Microprocessor speed                              | 200 or 180 MHz                                                                                                    |
| First-level cache                                 | 16 KB                                                                                                    |
| Second-level cache                                | 256 KB for 180 or 200 MHz; 512 KB for 200 MHz                                                                                   |
| Math coprocessor                                  | internal to the microprocessor                                                                                                  |
| S                                                 | ystem Information                                                                                                    |
| System chip set                                   | Intel Natoma 82440FX set                                                                                                    |
| Data bus width                                    | 64 bits                                                                                                    |
| Address bus width                                 | 32 bits                                                                                                    |
| Flash EPROM                                       | 2 Mbits                                                                                                    |
|                                                   | Expansion Bus                                                                                                    |
| Bus types                                         | PCI and ISA                                                                                                    |
| Bus speed                                         | PCI: 30 MHz (180/60 processor); 33 MHz<br>(200/66 processor)<br>ISA: 7.5 MHz (180/60 processor); 8.25 MHz<br>(200/66 processor) |
| PCI expansion-card connectors.                    | five (two PCI connectors share card-slot open-<br>ings with the two ISA connectors)                                             |
| ISA expansion-card connectors.                    | two (both ISA connectors share card-slot openings with two of the PCI connectors)                                               |
| ISA expansion-card connector size                 | 98 pins                                                                                                    |
| ISA expansion-card connector data width (maximum) | 16 bits                                                                                                    |
| PCI expansion-card connector size                 | 120 pins                                                                                                    |
| PCI expansion-card connector data width (maximum) | 32 bits                                                                                                    |

#### Table 1-5. Technical Specifications

|                            | System Clocks                                                                                                    |  |
|----------------------------|----------------------------------------------------------------------------------------------------|--|
| System clock               | 60 or 66 MHz (matches external processor speed)                                                                                                    |  |
| Diskette/communications    |                                                                                                    |  |
| ports                      | 24 MHz from the system clock                                                                                                    |  |
|                            | Memory                                                                                                    |  |
| Architecture               | 64-bit, noninterleaved                                                                                                    |  |
| DIMM sockets               | four                                                                                                    |  |
| DIMM capacities            | 16, 32, 64, and 128 MB, EDO ECC mode                                                                                                    |  |
| Standard RAM               | 16 MB                                                                                                    |  |
| Maximum RAM                | 512 MB                                                                                                    |  |
| BIOS address               | F000:0000h-F0000:FFFFh                                                                                                    |  |
| Drives                     |                                                                                                    |  |
| Externally accessible bays | one 3.5-inch bay, dedicated to a 3.5-inch dis-<br>kette drive; two 5.25-inch bays for half-height<br>diskette drives, tape drives, or CD-ROM<br>drives |  |
| Internally accessible bays | two hard-disk drive bays; one 1.6-inch-high<br>and one 1-inch-high EIDE or SCSI hard-disk<br>drive                                                     |  |
|                            | Ports                                                                                                    |  |
| Externally accessible:     |                                                                                                    |  |
| Serial (DTE)               | two 9-pin connectors; 16550-compatible                                                                                                    |  |
| Parallel                   | one 25-hole connector (bidirectional)                                                                                                    |  |
| Video                      | one 15-hole connector (on add-in video card)                                                                                                    |  |
| PS/2-style keyboard        | 6-pin mini-DIN                                                                                                    |  |
| PS/2-compatible            |                                                                                                    |  |
| mouse                      | 6-pin mini-DIN                                                                                                    |  |
| NIC                        | RJ45 connector                                                                                                    |  |
| USB                        | two USB-compliant connectors                                                                                                    |  |
| Audio line in              | miniature audio jack                                                                                                    |  |
| Audio speaker out          | miniature audio jack                                                                                                    |  |
| Audio mike in              | miniature audio jack                                                                                                    |  |

Table 1-5. Technical Specifications (continued)

| Ports (continued)                              |                                                                                           |  |
|------------------------------------------------|-------------------------------------------------------------------------------------------|--|
| Internally accessible:                         |                                                                                           |  |
| EIDE hard-disk drive                           | two 40-pin connectors on PCI local bus                                                    |  |
| Diskette drive                                 | 34-pin connector                                                                          |  |
|                                                | Video                                                                                     |  |
| Video type                                     | PCI video card (see manufacturer's specifica-<br>tions)                                   |  |
| Key Combinations                               |                                                                                           |  |
| <ctrl><alt><del></del></alt></ctrl>            | restarts (reboots) the system                                                             |  |
| <ctrl><alt><enter></enter></alt></ctrl>        | starts System Setup program (during POST only)                                            |  |
| <ctrl><alt>&lt;\&gt;</alt></ctrl>              | toggles microprocessor speeds on 101-key keyboard (in MS-DOS <sup>®</sup> real mode only) |  |
| <ctrl><alt>&lt;#&gt;</alt></ctrl>              | toggles microprocessor speeds on 102-key keyboard                                         |  |
| Cor                                            | ntrols and Indicators                                                                     |  |
| Reset control                                  | push button                                                                               |  |
| Power control                                  | push button                                                                               |  |
| Power indicator                                | green LED                                                                                 |  |
| Hard-disk drive access indicator               | green LED                                                                                 |  |
| Link integrity indicator<br>(on NIC connector) | green LED                                                                                 |  |
| Activity indicator<br>(on NIC connector)       | yellow LED                                                                                |  |
| Power                                          |                                                                                           |  |
| DC power supply:                               |                                                                                           |  |
| Wattage                                        | 230 W                                                                                     |  |
| Heat dissipation                               | 600 BTUs (nominal)                                                                        |  |
| Voltage                                        | 90 to 135 V at 60 Hz;<br>180 to 265 V at 50 Hz                                            |  |
| Backup battery                                 | 3-V CR2032 coin cell                                                                      |  |

#### Table 1-5. Technical Specifications (continued)

| Physical           |                                                                          |  |
|--------------------|--------------------------------------------------------------------------|--|
| Height             | 16.5 cm (6.5 inches)                                                     |  |
| Width              | 41.9 cm (16.5 inches)                                                    |  |
| Depth              | 44.5 cm (17.5 inches)                                                    |  |
|                    | Environmental                                                            |  |
| Weight             | 12.7 kg (28 lb) or more, depending on options installed                  |  |
| Temperature:       |                                                                          |  |
| Operating          | 10° to 35°C (50° to 95°F)                                                |  |
| Storage            | $-40^{\circ}$ to $65^{\circ}$ C ( $-40^{\circ}$ to $149^{\circ}$ F)      |  |
| Relative humidity  | 8% to 80% (noncondensing)                                                |  |
| Maximum vibration: |                                                                          |  |
| Operating          | 0.25 G at 3 to 200 Hz for 30 min                                         |  |
| Storage            | 0.5 G at 3 to 200 Hz for 30 min                                          |  |
| Maximum shock:     |                                                                          |  |
| Operating          | half-sine wave form: 50 G for 2 ms                                       |  |
| Storage            | half-sine wave form: 110 G for 2 ms;<br>square wave form: 27 g for 15 ms |  |
| Altitude:          |                                                                          |  |
| Operating          | -16 to 3048 m (-50 to 10,000 ft)                                         |  |
| Storage            | -16 to 10,600 m (-50 to 35,000 ft)                                       |  |

Table 1-5. Technical Specifications (continued)

This chapter describes basic troubleshooting procedures that can help you diagnose a computer system problem. These procedures can often reveal the source of a problem or indicate the correct starting point for troubleshooting the system. A brief explanation of how to load and start the diskette-based diagnostics is located at the end of the chapter. Dell recommends that you perform the following procedures in the order they are presented in this manual.

# Initial User Contact

When you first contact a user who has a problem, ask the user to describe the problem and the conditions under which it occurs. A verbal description can often indicate the cause of a problem or indicate the appropriate troubleshooting procedure to use. After the user describes the problem, follow these steps:

**1.** Ask the user to back up any data on the hard-disk drive if the system's condition permits.

Appendix D, "Maintaining the System," in the *User's Guide* provides information about backing up data.

2. Ask the user to try to duplicate the problem by repeating the operations he or she was performing at the time the problem occurred.

Can the user duplicate the problem?

Yes. Proceed to step 3.

No. Proceed to the next section, "External Visual Inspection."

**3.** Observe the user to determine if he or she is making an error, such as typing an incorrect key combination or entering a command incorrectly.

Is the problem a result of user error?

*Yes.* Instruct the user in the proper procedure, or direct him or her to the appropriate user documentation for the correct procedure.

No. Proceed to the next section, "External Visual Inspection."

## **E**xternal Visual Inspection

The external visual inspection consists of a quick inspection of the exterior of the system unit, the monitor, the keyboard, any peripherals, and cables. While performing the visual inspection, make any necessary corrections. To perform the external visual inspection, follow these steps:

- 1. Turn off the system unit, the monitor, and all peripherals.
- 2. Verify that all power cables are properly connected to the system unit, the monitor and peripherals, and their power sources.
- **3.** Verify that the keyboard and mouse interface cables are firmly attached to the proper connectors on the back of the system unit.

For a PS/2-compatible mouse, the keyboard and mouse interface cable connectors are identical except for their labels. If needed, see "System Features" in Chapter 1.

For a serial mouse, the mouse interface cable must be firmly attached to one of the serial port connectors, and its captive screws must be secure enough to ensure a firm connection.

4. Verify that any devices connected to the serial ports, parallel port, and USB are properly attached.

Each of the serial, parallel, and USB interface cables must be firmly attached to an appropriate connector on the back of the system unit as well as to the interface connector on the device. The captive screws that secure these connectors at each end of the interface cable must be secure enough to ensure a firm connection.

5. Verify that the video interface cable is firmly attached to the connector on the video expansion card and to the connector on the back of the monitor.

For proper connection of the video monitor, see the documentation for the monitor.

# 6. Inspect all external monitor controls for any obvious damage or improper settings.

For proper settings of the video monitor controls, see the documentation for the monitor.

#### 7. Inspect the keyboard to ensure that no keys are sticking.

If one or more keys are sticking, it may be necessary to replace the keyboard.

#### 8. Inspect the exterior of the system unit, including all controls and indicators, and all user-accessible data storage devices for any signs of physical damage.

Does the inspection reveal any problems?

*Yes.* Proceed to the appropriate procedure in Chapter 4, "Removing and Replacing Parts."

No. Proceed to the next section, "Observing the Boot Routine."

### **O**bserving the Boot Routine

After you have performed an external visual inspection as described in the previous section, you should boot the system and, while the boot routine is running, observe the system for any indications of problems.

*NOTE:* Most of the steps in this procedure require observation of system functions and indications, some of which can occur simultaneously. It may be necessary to reboot the system several times in order to complete all of these steps.

To observe problem indications during the boot routine, follow these steps:

- 1. Insert the diagnostics diskette into drive A. Turn on all peripherals and the system unit. If the system unit is already on, press the reset button or <Ctrl><Alt><Del> to reboot the system.
- 2. Check the power supply fan.

Does the fan run normally?

Yes. Proceed to step 3.

*No.* Troubleshoot the system power supply.

# 3. Watch the Num Lock, Caps Lock, and Scroll Lock indicators on the upper-right corner of the keyboard. After all three indicators flash momentarily, the Num Lock indicator should light up and remain on.

Do these indicators flash on and off within approximately ten seconds after the boot routine starts?

Yes. Proceed to step 4.

*No.* Troubleshoot the system power supply. If the troubleshooting procedure indicates that the system power supply is operational, troubleshoot the memory.

# 4. During the boot routine, observe the system unit for any of the following:

• *Diskette-drive and hard-disk drive access indicators*: These indicators light up in response to data being transferred to or from the drives. If either of these indicators fails to light up during the boot routine, trouble-shoot the diskette drive or hard-disk drive subsystem, as appropriate.

- *System error messages:* These messages can indicate problems or provide status information. If a system error message is displayed, see Table 3-2.
- *Beep codes:* A beep code is a series of beeps that indicates an error condition. If the system emits a beep code, see Table 3-1.

*NOTE:* The system beeps once during the boot routine. This single beep is normal and is not a beep code.

#### 5. Observe the monitor screen for the Diagnostics Menu.

Does the Diagnostics Menu appear?

*Yes.* See "Running the Diskette-Based Diagnostics" found later in this chapter.

*No.* Proceed to step 6.

6. Insert another copy of the diagnostics diskette into the diskette drive, and reboot the system.

Does the Diagnostics Menu appear?

*Yes.* See "Running the Diskette-Based Diagnostics" found later in this chapter.

No. Proceed to the next section, "Internal Visual Inspection."

### Internal Visual Inspection

CAUTION: Before you proceed with the internal visual inspection described in this section, ensure that the user has saved all open files and exited all open application programs if possible.

A simple visual inspection of a system unit's interior hardware can often lead to the source of a problem, such as a loose expansion card, cable connector, or mounting screw. When you perform the visual inspection, refer to "System Features" in Chapter 1 to locate components in the inspection procedure.

To perform the internal visual inspection, follow these steps:

- **1.** Turn off the system, including any attached peripherals, and disconnect all the AC power cables from their power sources.
- 2. Remove the system unit cover.
- **3.** Verify that all chips, DIMMs, and expansion cards, are fully seated in their sockets or connectors.

WARNING: The microprocessor can get extremely hot. Be sure the chip has had sufficient time to cool before you touch it.

To ensure that the chips are fully seated in their sockets, press firmly on the top of each chip.

To reseat the microprocessor, remove it from its socket and reinstall it as described in "Microprocessor/Heat Sink Assembly" in Chapter 4.

To reseat a DIMM, remove it from its socket and reinstall it as described in "DIMMs" in Chapter 4.

If you need to reseat an expansion card, use a 1/4-inch nut driver to remove the screw that secures the card-mounting bracket. Grasp the card by its top corners, and carefully pull it out of its connector. Reinsert the card in its connector, and carefully push it in until it is fully seated. Then reinstall the card-mounting bracket's retaining screw.

#### 4. Verify that all jumpers are set correctly.

For information about these jumpers, see "System Board Jumpers" in Chapter 1.

- 5. Check all cable connectors inside the system unit to verify that they are firmly attached to their appropriate connectors.
- 6. Reinstall the system unit cover.
- 7. Reconnect the system unit and any attached peripherals to their power sources, and turn them on.

Does the problem appear to be resolved?

Yes. No further steps are necessary. Terminate the procedure.

*No.* Proceed to "Eliminating Resource Conflicts," "Running the Diskette-Based Diagnostics," and to "Getting Help" found later in this chapter.

### Eliminating Resource Conflicts

Devices within the system unit may require dedicated memory spaces, interrupt levels, or DMA channels, all of which must be allocated during installation of the devices. Because a device may be installed at a different time, it is possible that the same resource is assigned to two or more devices.

Resource conflicts can result in disorderly or erratic system operation or failure of the system to operate at all. If you suspect that resource conflicts might exist, check the system and reassign the resources as necessary.

### **R**unning the Diskette-Based Diagnostics

The diskette-based diagnostics (included with the system) contains tests that aid in troubleshooting all major components of the computer system.

CAUTION: To prevent damage to the original diagnostics diskette, always use a backup copy of the diagnostics diskette when servicing a user's system. Dell recommends that users make several copies of this diskette to ensure that one is always available. To start the diagnostics, turn off the system unit, insert a diagnostics diskette into drive A, and then turn on the system unit.

Starting the diagnostics causes the Dell logo screen to appear on the monitor screen, followed by a message indicating that the diagnostics is loading. Before the diagnostics loads, a program tests the portion of main memory (RAM) required for loading the diagnostics. If a RAM error is detected, a message appears on the screen telling you which DIMM has failed.

If no errors are found in RAM, the diagnostics loads and the Diagnostics Menu appears. This menu lets you choose the following options or exit to the MS-DOS prompt:

- **Run Quick Tests** Runs selected tests from all test groups to quickly locate a failure or to indicate where further testing is needed to isolate a failure
- Run All Tests Runs all tests for a thorough test of the system
- Run Specific Tests Tests a particular area or subsystem

## Getting Help

If none of the troubleshooting procedures in this chapter or the tests in the diskette-based diagnostics reveals the source of the problem or leads to the proper troubleshooting steps for determining the source of the problem, call Dell for technical assistance. For instructions, see the chapter titled "Getting Help" in the *Diagnostics and Troubleshooting Guide*. This chapter describes beep codes and system error messages that can occur during system start-up or, in the case of some failures, during normal system operation. The tables in this chapter list faults that can cause a beep code or system error message to occur and the probable causes of the fault in each case.

If a faulty system does not emit beep codes or display system error messages to indicate a failure, you should use the diskette-based diagnostics to run the appropriate tests to help isolate the source of the problem. See "Running the Diskette-Based Diagnostics" in Chapter 2.

## **P**OST Beep Codes

If the monitor cannot display error messages during the POST, the system may emit a series of beeps that identifies the problem or that can help you identify a faulty component or assembly. Table 3-1 lists the beep codes that may be generated during the POST. Most beep codes indicate a fatal error that prevents the system from completing the boot routine until the indicated condition is corrected.

When the system emits a beep code, record the code and then find it in Table 3-1. If the table does not lead to the source of the problem, run the appropriate tests in the diskette-based diagnostics to assist in troubleshooting the problem.

|           |                                          | -                                          |
|-----------|------------------------------------------|--------------------------------------------|
| Beep Code | Error                                    | Probable Causes                            |
| 1-3       | Monitor not detected                     | Disconnected or faulty moni-<br>tor        |
| 1-1-3     | NVRAM write/read failure                 | Defective system board                     |
| 1-1-4     | BIOS checksum failure                    | Faulty BIOS or defective sys-<br>tem board |
| 1-2-1     | Programmable interval-timer failure      | Defective system board                     |
| 1-2-2     | DMA initialization failure               |                                            |
| 1-2-3     | DMA page register write/<br>read failure |                                            |

| Beep Code                 | Error                                                       | Probable Causes                                                   |
|---------------------------|-------------------------------------------------------------|-------------------------------------------------------------------|
| 1-3-1                     | Main-memory refresh verifi-<br>cation failure               | Faulty or improperly seated<br>DIMMs or defective system<br>board |
| 1-3-3                     | Chip or data line failure in the first 64 KB of main memory | Faulty or improperly seated DIMMs                                 |
| 1-3-4                     | Odd/even logic failure in the first 64 KB of main memory    |                                                                   |
| 1-4-1                     | Address line failure in the first 64 KB of main memory      |                                                                   |
| 1-4-2                     | Parity failure in the first<br>64 KB of main memory         |                                                                   |
| 2-1-1<br>through<br>2-4-4 | Bit failure in the first 64 KB of main memory               |                                                                   |
| 3-1-1                     | Slave DMA-register failure                                  | Defective system board                                            |
| 3-1-2                     | Master DMA-register failure                                 |                                                                   |
| 3-1-3                     | Master interrupt-mask regis-<br>ter failure                 |                                                                   |
| 3-1-4                     | Slave interrupt-mask register failure                       |                                                                   |
| 3-2-4                     | Keyboard-controller test fail-<br>ure                       | Faulty keyboard controller (defective system board)               |
| 3-3-4                     | Screen initialization failure                               | Faulty video subsystem                                            |
| 3-4-1                     | Screen-retrace test failure                                 | card)                                                             |
| 3-4-2                     | Search for video ROM failure                                |                                                                   |
| 4-2-1                     | No timer tick                                               | Defective system board                                            |
| 4-2-2                     | Shutdown failure                                            |                                                                   |
| 4-2-3                     | Gate A20 failure                                            |                                                                   |
| 4-2-4                     | Unexpected interrupt in pro-<br>tected mode                 |                                                                   |
| 4-3-1                     | Memory failure above<br>address 0FFFFh                      | Faulty or improperly seated DIMMs                                 |

Table 3-1. POST Beep Codes (continued)
| Beep Code | Error                             | Probable Causes                            |
|-----------|-----------------------------------|--------------------------------------------|
| 4-3-3     | Timer-chip counter 2 failure      | Defective system board                     |
| 4-3-4     | Time-of-day clock stopped         | Bad battery or defective sys-<br>tem board |
| 4-4-1     | Serial/parallel port test failure | Faulty I/O chip (defective system board)   |

Table 3-1. POST Beep Codes (continued)

# System Error Messages

Table 3-2 lists (in alphabetical order) system error messages that can appear on the monitor screen. These messages can help you find the source of a problem. Some of these error messages indicate fatal errors. When a fatal error occurs, the system usually cannot be rebooted until an appropriate hardware change has been made. The following messages indicate a fatal error:

- Bad error-correction code (ECC) on disk read
- Controller has failed
- Data error
- Gate A20 failure
- Hard disk controller failure
- Hard disk drive read failure
- Hard disk failure
- Incompatible Processor: CPU0 is B0 step or below
- Incompatible Processor: CPU1 is B0 step or below
- Incompatible Processors: Cache sizes different
- Keyboard clock line failure
- Keyboard controller failure
- Keyboard data line failure
- Keyboard stuck key failure
- No timer tick interrupt
- Shutdown failure
- Terminator/processor card not installed! System HALTED!
- Timer chip counter 2 failed
- Unexpected interrupt in protected mode

| Message                                               | Definition                                                                                   | Probable Causes                                                                                                    |
|-------------------------------------------------------|----------------------------------------------------------------------------------------------|----------------------------------------------------------------------------------------------------|
| Address mark<br>not found                             | BIOS found faulty disk<br>sector or could not find<br>particular disk sector.                | Faulty diskette/tape drive<br>subsystem or hard-disk<br>drive subsystem (defec-<br>tive system board). Faulty            |
| Attachment<br>failed to<br>respond                    | Diskette drive or hard-<br>disk drive controller<br>cannot send data to<br>associated drive. | interface cable or connec-<br>tor.                                                                                       |
| Bad command<br>or file name                           | Command entered does<br>not exist or is not in<br>pathname specified.                        | Bad command.                                                                                                    |
| Bad error-<br>correction<br>code(ECC) on<br>disk read | Diskette drive or hard-<br>disk drive controller<br>detected uncorrectable<br>read error.    | Faulty diskette/tape drive<br>subsystem or hard-disk<br>drive subsystem (defec-<br>tive system board).                   |
| Controller<br>has failed                              | Hard-disk drive or associated controller defective.                                          |                                                                                                    |
| Data error                                            | System received un-<br>recoverable data-read<br>error from diskette or<br>hard-disk drive.   | Faulty diskette, diskette<br>drive, or hard-disk drive.                                                                  |
| Decreasing<br>available mem-<br>ory                   | Read/write failure<br>during POST prevents<br>system from using<br>available memory.         | One or more DIMMs faulty or improperly seated.                                                                           |
| Diskette<br>drive 0 seek<br>failure                   | Diskette/tape drive con-<br>troller could not locate<br>specific sector or track.            | Faulty or improperly<br>inserted diskette,<br>incorrect settings in Sys-<br>tem Setup program                            |
| Diskette<br>drive 1 seek<br>failure                   |                                                                                              | loose diskette/tape drive<br>interface cable, or loose<br>power cable.                                                   |
| Diskette read<br>failure                              | Failure occurred while<br>system attempted to<br>read diskette.                              | Faulty diskette, faulty or<br>improperly connected<br>diskette/tape drive inter-<br>face cable, or loose power<br>cable. |

Table 3-2. System Error Messages

| Message                                                                                                    | Definition                                                                                     | Probable Causes                                                                                                    |
|----------------------------------------------------------------------------------------------------|------------------------------------------------------------------------------------------------|----------------------------------------------------------------------------------------------------|
| Diskette sub-<br>system reset<br>failed                                                                                | System could not suc-<br>cessfully issue reset<br>command to diskette<br>controller.           | Faulty diskette/tape drive controller (defective system board).                                                                                                    |
| Diskette<br>write pro-<br>tected                                                                                       | Diskette write-protect feature activated.                                                      | Diskette write-protected.                                                                                                    |
| Drive not<br>ready                                                                                                    | Diskette missing from<br>or improperly inserted<br>in diskette drive.                          | Missing, defective, unfor-<br>matted, or improperly<br>inserted diskette.                                                                                                    |
| Gate A20 fail-<br>ure                                                                                                  | Gate A20 of the keyboard controller malfunctioned.                                             | Faulty keyboard control-<br>ler (defective system<br>board).                                                                                                    |
| General fail-<br>ure                                                                                                   | Operating system can-<br>not execute command.                                                  | Operating system cor-<br>rupted or not installed<br>properly.                                                                                                    |
| Hard disk<br>controller<br>failure<br>Hard disk<br>drive read<br>failure<br>Hard disk<br>failure                       | Hard-disk drive failed to initialize.                                                          | Incorrect configuration<br>settings in System Setup<br>program, improperly con-<br>nected hard-disk drive<br>cable, faulty hard-disk<br>controller subsystem<br>(defective system board),<br>or loose power cable. |
| Incompatible<br>Processor:<br>CPU0 is B0<br>step or below<br>Incompatible<br>Processor:<br>CPU1 is B0<br>step or below | Unsupported version of<br>microprocessor installed<br>on system board.                         | Unsupported micro-<br>processor installed.                                                                                                    |
| Incompatible<br>Processors:<br>Cache sizes<br>different                                                                | In a dual-processor<br>system both micro-<br>processors do not have<br>the same level-2 cache. | Microprocessors do not have the same level-2 cache.                                                                                                    |

Table 3-2. System Error Messages (continued)

| Message                                                                    | Definition                                                                      | Probable Causes                                                                                     |
|----------------------------------------------------------------------------|---------------------------------------------------------------------------------|----------------------------------------------------------------------------------------------------|
| Invalid con-<br>figuration<br>information -<br>please run<br>SETUP program | System Setup program<br>contains incorrect<br>system configuration<br>settings. | Incorrect configuration<br>settings in System Setup<br>program or faulty battery.                   |
| Keyboard<br>clock line<br>failure                                          | System cannot commu-<br>nicate with keyboard.                                   | Keyboard cable connec-<br>tor loose or improperly<br>connected, defective<br>keyboard, or defective |
| Keyboard fail-<br>ure                                                      |                                                                                 | keyboard/mouse control-<br>ler (defective system<br>board).                                         |
| Keyboard data<br>line failure                                              |                                                                                 | ,                                                                                                   |
| Keyboard<br>stuck key<br>failure                                           |                                                                                 |                                                                                                    |
| Keyboard con-<br>troller<br>failure                                        | Keyboard/mouse con-<br>troller failed.                                          | Defective keyboard/<br>mouse controller (defec-<br>tive system board).                              |

Table 3-2. System Error Messages (continued)

| Message                                                                                                    | Definition                                                                                     | Probable Causes                                                        |
|----------------------------------------------------------------------------------------------------|------------------------------------------------------------------------------------------------|------------------------------------------------------------------------|
| Memory<br>address line<br>failure at<br><i>address</i> , read<br><i>value</i> expect-<br>ing <i>value</i>      | During memory test,<br>value read at <i>address</i><br>was incorrect.                          | Faulty or improperly<br>seated DIMMs or defec-<br>tive system board.   |
| Memory data<br>line failure<br>at <i>address</i> ,<br>read <i>value</i><br>expecting <i>value</i>              |                                                                                                |                                                                        |
| Memory double<br>word logic<br>failure at<br><i>address</i> , read<br><i>value</i> expect-<br>ing <i>value</i> |                                                                                                |                                                                        |
| Memory odd/<br>even logic<br>failure at<br><i>address</i> , read<br><i>value</i> expect-<br>ing <i>value</i>   |                                                                                                |                                                                        |
| Memory write/<br>read failure<br>at <i>address</i> ,<br>read <i>value</i><br>expecting <i>value</i>            |                                                                                                |                                                                        |
| Memory alloca-<br>tion error                                                                                   | Software in use con-<br>flicts with operating<br>system, application pro-<br>gram, or utility. | Faulty application pro-<br>gram or utility.                            |
| Memory tests<br>terminated by<br>keystroke                                                                     | Memory test did not complete.                                                                  | POST memory test termi-<br>nated by pressing<br><spacebar>.</spacebar> |
| "Network card<br>is not<br>present in<br>the system"                                                           | System does not detect NIC.                                                                    | Incorrect NIC drivers installed.                                       |

Table 3-2. System Error Messages (continued)

| Message                                      | Definition                                                                                                    | Probable Causes                                                                                                    |
|----------------------------------------------|----------------------------------------------------------------------------------------------------|----------------------------------------------------------------------------------------------------|
| No boot<br>device avail-<br>able             | System does not recog-<br>nize diskette drive or<br>hard-disk drive from<br>which it is trying to<br>boot.    | Faulty diskette, diskette/<br>tape drive subsystem,<br>hard-disk drive, hard-disk<br>drive subsystem, or no<br>boot disk in drive A. |
| No boot sec-<br>tor on<br>hard-disk<br>drive | Configuration settings<br>in System Setup pro-<br>gram incorrect, or<br>operating system cor-<br>rupted.      | Incorrect configuration<br>settings in System Setup<br>program, or no operating<br>system on hard-disk<br>drive.                     |
| No timer tick<br>interrupt                   | Timer on system board malfunctioning.                                                                         | Defective system board.                                                                                                    |
| Non-system<br>disk or disk<br>error          | Diskette in drive A or<br>hard-disk drive does<br>not have bootable oper-<br>ating system installed<br>on it. | Faulty diskette, diskette/<br>tape drive subsystem, or<br>hard-disk drive sub-<br>system.                                            |
| Not a boot<br>diskette                       | No operating system on diskette.                                                                              | No operating system on diskette.                                                                                                    |
| Plug and Play<br>Configuration<br>Error      | System encountered<br>problem in trying to<br>configure one or more<br>expansion cards.                       | System resource conflict.                                                                                                    |
| Read fault                                   | MS-DOS cannot read<br>from diskette or hard-<br>disk drive.                                                   | Faulty diskette, diskette/<br>tape drive subsystem, or<br>hard-disk drive sub-<br>system (defective system<br>board).                |
| Requested sec-<br>tor not found              | System could not find<br>particular sector on<br>disk, or requested sec-<br>tor defective.                    |                                                                                                    |
| Reset failed                                 | Disk reset operation failed.                                                                                  | Improperly connected<br>diskette/tape drive, hard-<br>disk drive interface<br>cable, or power cable.                                 |

Table 3-2. System Error Messages (continued)

| Message                                                              | Definition                                                                                     | Probable Causes                                                                                          |
|----------------------------------------------------------------------|------------------------------------------------------------------------------------------------|----------------------------------------------------------------------------------------------------|
| Sector not<br>found                                                  | MS-DOS unable to<br>locate sector on diskette<br>or hard-disk drive.                           | Defective sectors on dis-<br>kette or hard-disk drive.                                                   |
| Seek error                                                           | MS-DOS unable to<br>locate specific track on<br>diskette or hard-disk<br>drive.                | Defective diskette or hard-disk drive.                                                                   |
| Seek opera-<br>tion failed                                           | System could not find particular address mark on disk.                                         | Faulty diskette or hard-<br>disk drive.                                                                  |
| Shutdown fail-<br>ure                                                | System board chip faulty.                                                                      | Defective system board.                                                                                  |
| Terminator/<br>processor<br>card not<br>installed!<br>System HALTED! | System does not have<br>terminator or add-in<br>card.                                          | Terminator or add-in<br>card improperly<br>installed, or no card<br>installed.                           |
| Time-of-day<br>clock stopped                                         | Backup battery low.                                                                            | Defective battery or<br>faulty chip (defective sys-<br>tem board).                                       |
| Time-of-day<br>not set                                               | Time or Date settings in<br>System Setup program<br>incorrect, or backup bat-<br>tery bad.     | Incorrect Time or Date<br>settings, or defective<br>backup battery.                                      |
| Timer chip<br>counter 2<br>failed                                    | Timer circuit on system board malfunctioning.                                                  | Defective system board.                                                                                  |
| Unexpected<br>interrupt in<br>protected mode                         | Keyboard/mouse con-<br>troller malfunctioning,<br>or one or more DIMMs<br>improperly seated.   | Improperly seated<br>DIMMs or faulty key-<br>board/mouse controller<br>chip (defective system<br>board). |
| Warning-<br>Thermal<br>probes failed                                 | At system start-up,<br>BIOS detected that one<br>or both thermal probes<br>are nonoperational. | Defective system board.                                                                                  |

Table 3-2. System Error Messages (continued)

| Message                                | Definition                                                                                        | Probable Causes                               |
|----------------------------------------|---------------------------------------------------------------------------------------------------|-----------------------------------------------|
| Warning-<br>Temperature<br>is too high | At system start-up,<br>BIOS detected that<br>one or both micro-<br>processors have<br>overheated. | One or both micro-<br>processors are too hot. |
| Write fault                            | MS-DOS cannot write to diskette or hard-disk                                                      | Faulty diskette or hard-<br>disk drive.       |
| Write fault<br>on selected<br>drive    | drive.                                                                                            |                                               |

Table 3-2. System Error Messages (continued)

# Chapter 4 Removing and Replacing Parts

This chapter provides procedures for removing the components, assemblies, and subassemblies in the system unit. Unless otherwise noted, each procedure assumes the following:

- You have performed the steps in "Precautionary Measures" found later in this chapter.
- You have removed the system unit cover.
- You can replace or reinstall a part by performing the removal procedure in reverse order unless additional information is provided.

# **R**ecommended Tools

Most of the procedures in this chapter require the use of one or more of the following tools:

- Small flat-blade screwdriver
- Wide flat-blade screwdriver
- Number 1 and number 2 Phillips-head screwdrivers
- Chip-removal tool
- 1/4-inch nutdriver
- Tweezers or long-nose pliers

Also, use a wrist grounding strap as explained in the next section, "Precautionary Measures."

# **P**recautionary Measures

Before you perform any of the procedures in this chapter, take a few moments to read the following warning for your personal safety and to prevent damage to the computer system from ESD.

### WARNING FOR YOUR PERSONAL SAFETY AND PROTECTION OF THE EQUIPMENT:

Before you start to work on the computer, perform the following steps in the sequence indicated.

- 1. Turn off the system unit and any attached peripherals.
- 2. Disconnect the system unit and any attached peripherals from their power sources to reduce the potential for personal injury or shock.
- 3. Wear a wrist grounding strap, and clip it to an unpainted metal surface, such as the system power supply's fan guard, on the chassis.

If a wrist grounding strap is not available, touch the fan guard or some other unpainted metal surface on the back of the system unit to discharge any static charge from your body.

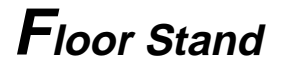

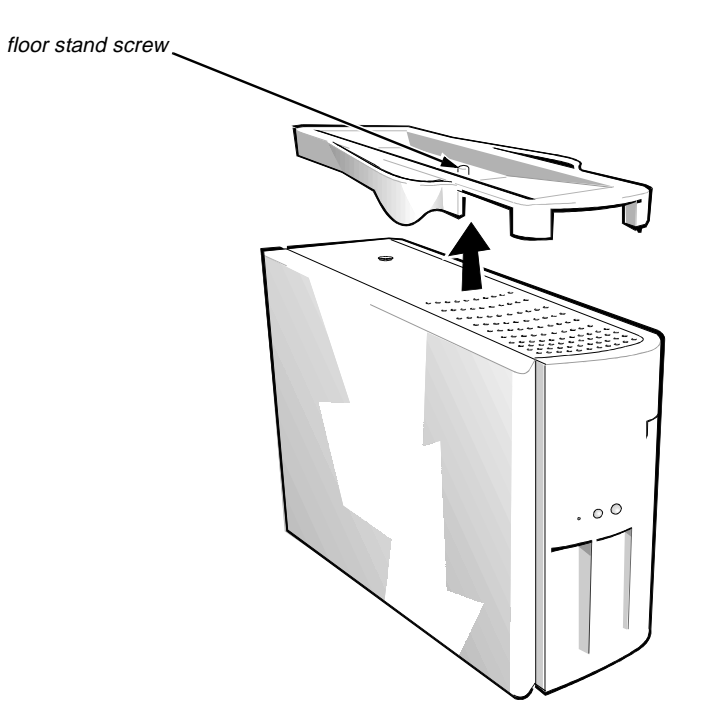

### Figure 4-1. Floor Stand Removal

To remove the floor stand, follow these steps:

1. Place left side of the system unit on a flat work surface.

### 2. Unscrew the floor stand screw.

Use your fingers or a wide flat-blade screwdriver to unscrew the floor stand screw. The screw is captured and separated from the floor stand.

### 3. Pull the floor stand away from the system unit.

Disengage the three orientation nubs that position and help hold the floor stand to the system unit.

# **S**ystem Unit Cover

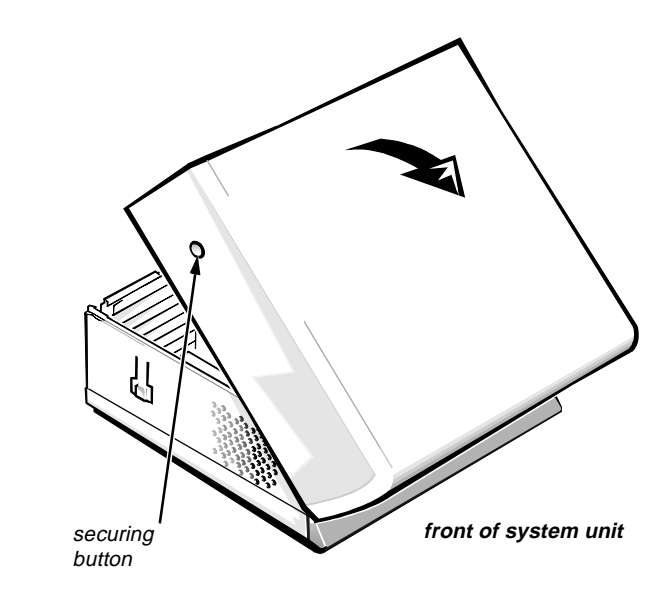

Figure 4-2. System-Unit Cover Removal

To remove the system unit cover, follow these steps:

1. Remove the padlock if one is installed.

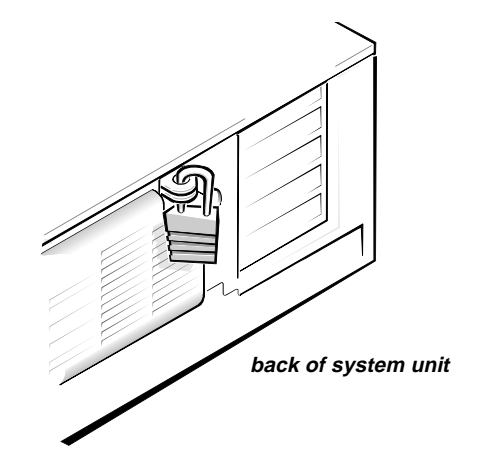

Figure 4-3. Padlock Removal

- 2. Press in the two securing buttons until the cover is free to swing up.
- 3. Lift the cover, from the back, pivoting it toward the front of the system unit.

Four plastic hooks on the inside of the front part of the cover secure it to the chassis.

Before you *reinstall* the cover, fold all cables out of the way so that they do not interfere with the cover or with the proper airflow inside the system unit.

# Eject, Power, and Reset Buttons

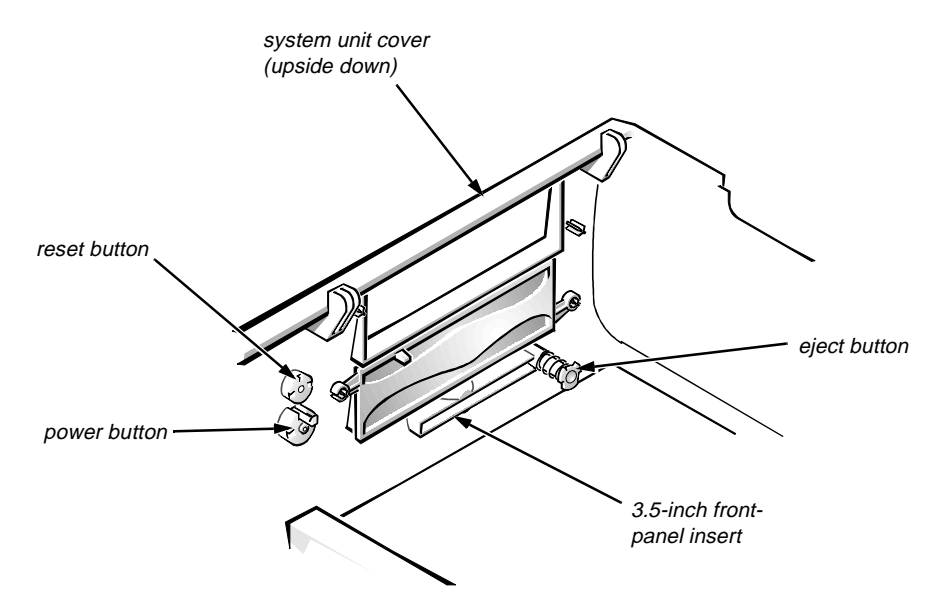

Figure 4-4. Eject, Power, and Reset Button Removal

To remove the eject, power, and reset buttons, follow these steps:

- 1. Lay the system unit cover upside down on a flat work surface, with the back of the cover facing you.
- 2. To remove the 3.5-inch diskette-drive eject button, pull gently on the plastic part of the button until it comes free.
- 3. To remove the power button or the reset button, use a small screwdriver and push in on the two or three plastic clips that hold the button to the system unit cover. When these clips are released, the button comes free from the front panel of the cover.

# Front-Panel Inserts

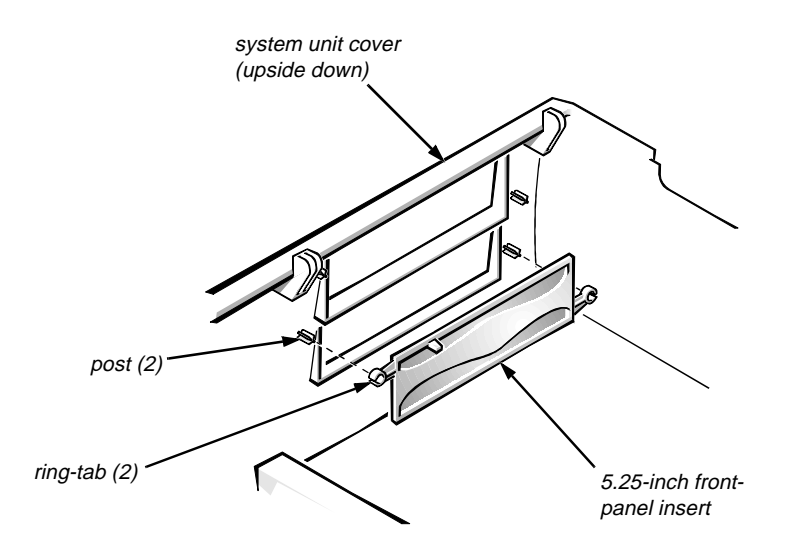

Figure 4-5. Front-Panel Insert Removal

To remove a front-panel insert, follow these steps:

- 1. Lay the system unit cover upside down on a flat work surface, with the back of the cover facing you.
- 2. For a 5.25-inch bay, pull the insert from the two retaining posts until the ring-tabs are released (see Figure 4-5).

For the 3.5-inch bay, locate the spring-loaded back end of the eject button mechanism. Press the mechanism toward the front panel to snap the plastic insert out of its opening (see Figure 4-4).

*To replace a front-panel insert for a 5.25-inch bay*, position the insert over the drive bay opening. Place the panel over the retaining posts, and then press hard to get the ring-tabs over the posts. If necessary, use a 1/4-inch nutdriver to help push the ring-tabs.

*To replace the front-panel insert for the 3.5-inch bay*, from outside the cover, place the insert in position and press it into the opening.

# Indicator Card

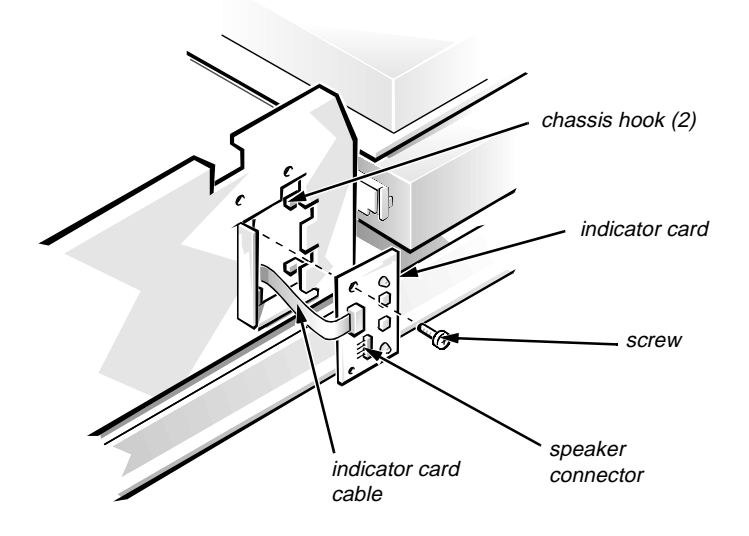

Figure 4-6. Indicator Card Removal

To remove the indicator card, follow these steps:

1. Remove the hard-disk drive bracket.

See "Drives" found later in this chapter.

- 2. Remove the speaker connector from the indicator card.
- 3. Disconnect the indicator cable from the system board.

Slide the indicator cable through the cable slot in the bottom of the chassis.

- 4. Remove the mounting screw holding the indicator card to the chassis.
- 5. Rotate the card to the left, and lift it out of the hooks holding it to the chassis.

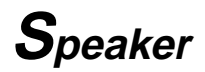

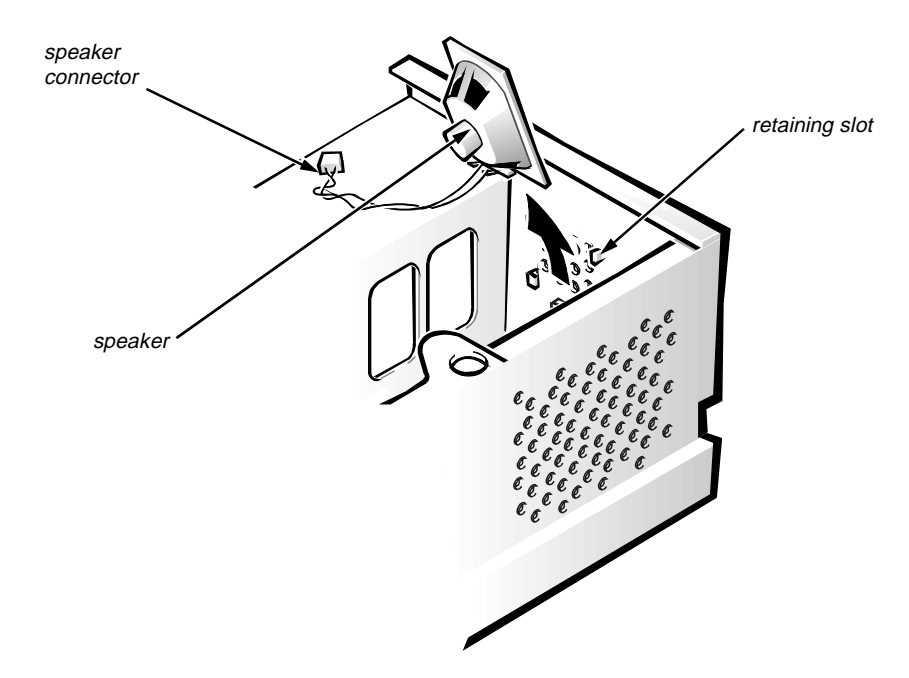

Figure 4-7. Speaker Removal

To remove the speaker, follow these steps:

- **1. Remove the hard-disk drive bracket.** See "Drives" found later in this chapter.
- 2. Remove the speaker connector from the indicator card.
- 3. Lift the speaker out of the retaining slots on the front of the chassis.

# Drives

Figure 4-8 shows an example of drive hardware that can be installed in the system unit. Refer to this figure when you perform any of the procedures in the following subsections.

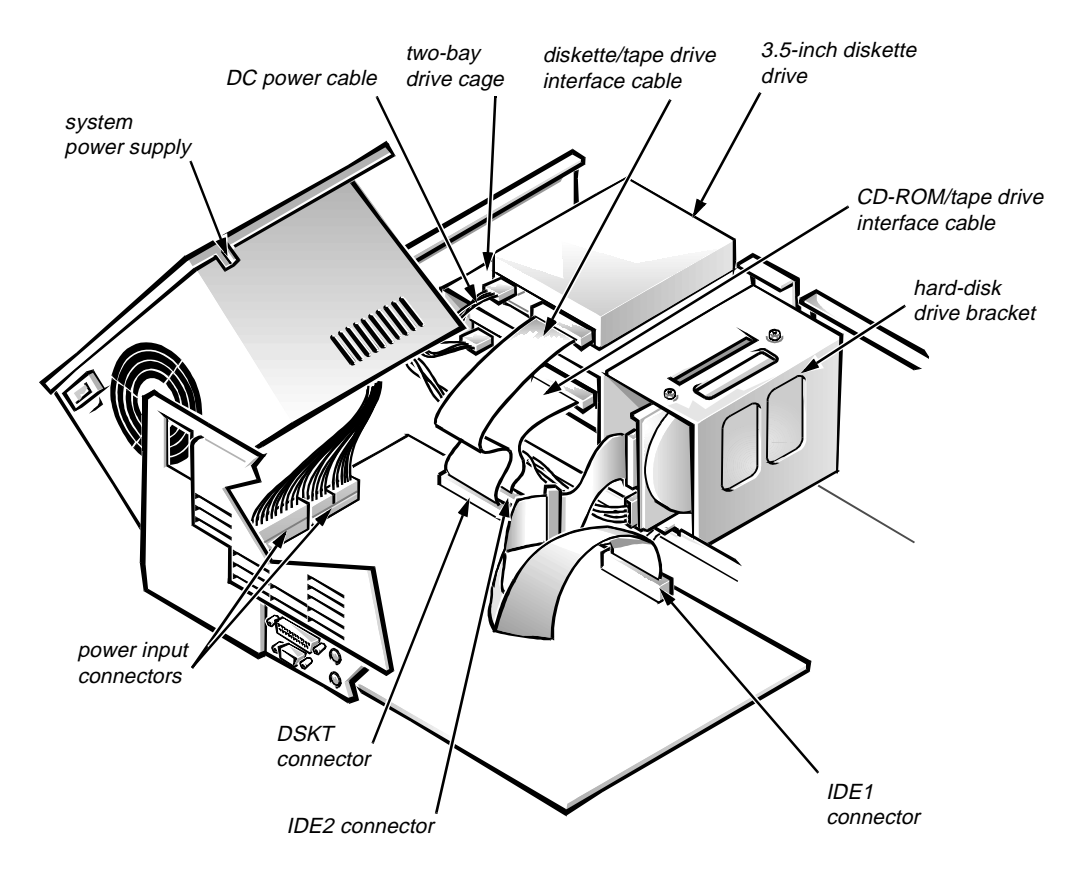

Figure 4-8. Drive Hardware

### Drives in the Drive Cage

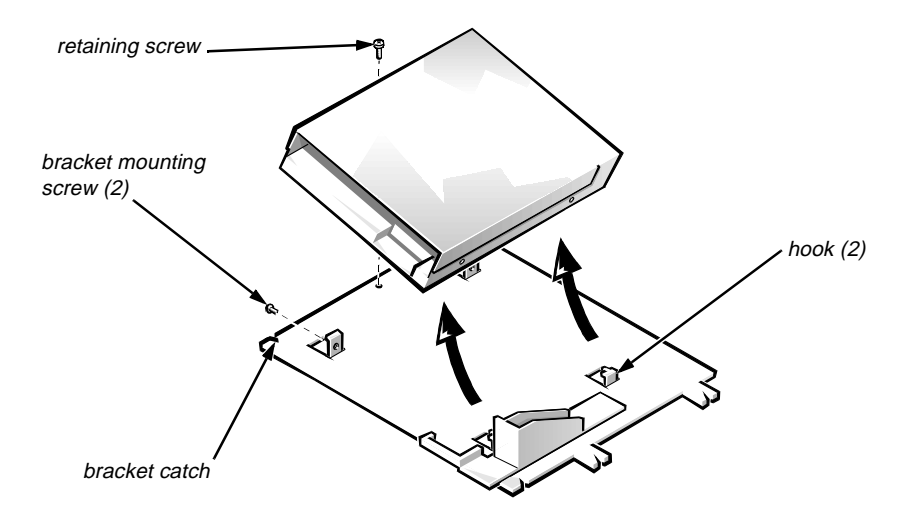

Figure 4-9. 3.5-Inch Diskette Drive Removal

To remove a drive from the 3.5-inch diskette drive bay, follow these steps:

- **1.** Disconnect the DC power cable and the interface cable from the back of the drive.
- 2. Remove the bracket retaining screw.
- 3. Release the bracket catch from the chassis.

Rotate the drive bracket to the right, and lift the bracket from the top of the drive bay.

4. Remove the two mounting screws from each side of the drive and remove the drive from the bracket.

*To replace a 3.5-inch diskette drive*, locate the two hooks on the right side of the bracket that hold the drive in position. Engage those two hooks in the side of the drive.

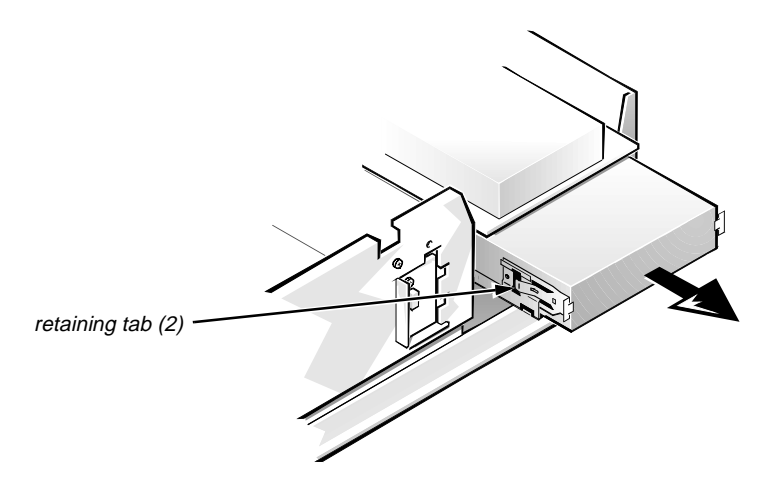

Figure 4-10. 5.25-Inch Drive Removal

To remove a 5.25-inch drive from the middle or lower drive bay, follow these steps:

- 1. Disconnect the DC power cable and the interface cable from the back of the drive.
- 2. Press out on the two retaining tabs on the sides of the drive bay, slide the drive forward, and remove it from the drive bay.

### Hard-Disk Drives

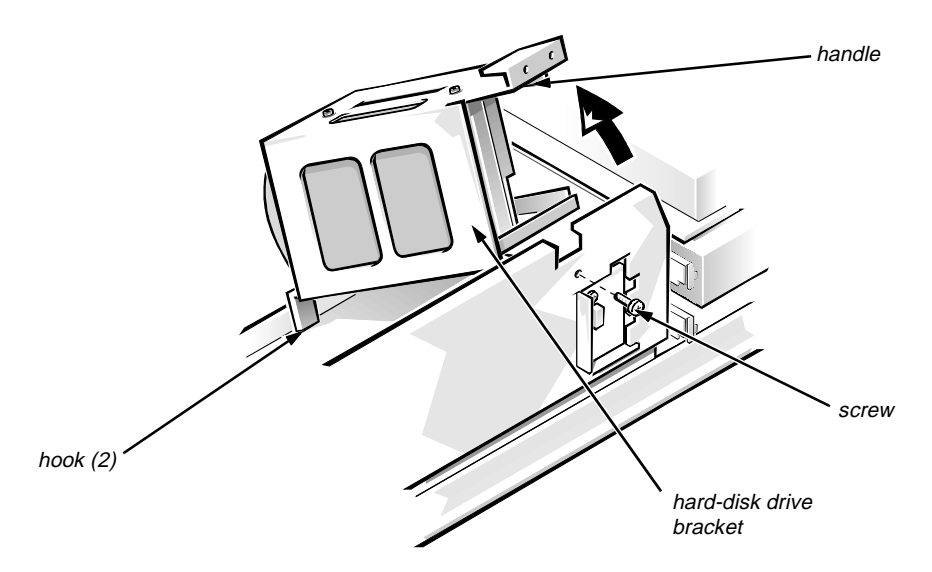

Figure 4-11. Hard-Disk Drive Bracket Removal

To remove a hard-disk drive bracket, follow these steps:

- **1.** Disconnect the DC power cable(s) and the interface cable(s) from the back of the drive(s).
- 2. Remove the screw that secures the hard-disk drive bracket to the chassis.
- **3.** Grasp the handle on the front of the bracket, and rotate the bracket back until it swings free from the chassis.

Disengage the bracket from the two hooks on the bottom of the chassis support.

4. Lift the hard-disk drive bracket out of the system unit.

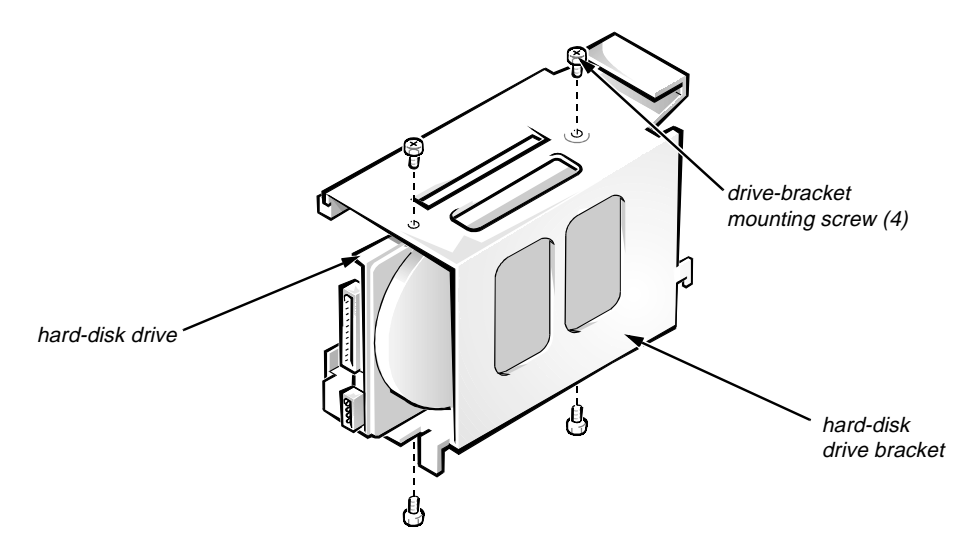

Figure 4-12. Hard-Disk Drive Removal

To remove a hard-disk drive, follow these steps:

- **1. Remove the hard-disk drive bracket from the system unit.** See the preceding procedure.
- 2. Remove the four screws that secure the hard-disk drive(s) to the bracket.
- 3. Slide the drive(s) out of the hard-disk drive bracket.

# System Power Supply

Figure 4-13. Power Supply Removal

To remove the system power supply, follow these steps:

- 1. Disconnect the AC power cable from the back of the power supply.
- 2. Disconnect the DC power cables from the system board, drives, and expansion cards.
- 3. Free the system power supply from the securing tab labeled "RELEASE —>," and rotate it to the right until it stops.

Press the securing tab to the left to disengage the power supply.

- 4. Free the power cable bundle from the hook on the bottom of the chassis.
- 5. Lift the front end of the system power supply up, and move it to the right to disengage the power supply from the slot in the chassis.
- 6. Lift the system power supply from the system unit.

# **M**icroprocessor Fan

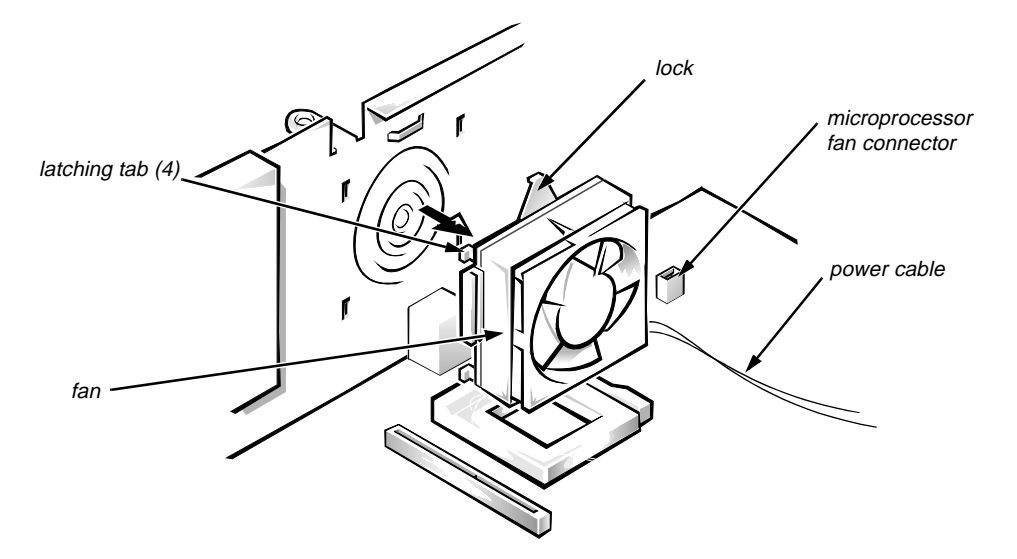

Figure 4-14. Microprocessor Fan Removal

To remove the system power supply, follow these steps:

**1.** Rotate the power supply to the right to access the microprocessor fan connector.

See "System Power Supply," found earlier in this chapter.

- 2. Sqeeze the latch and pull out the fan power cable from the microprocessor fan connector located on the system board under the power supply.
- **3.** Gently pull the plastic lock, and push down on the fan to disengage the four latching tabs holding the fan to the back of the chassis.
- 4. Remove the fan.

Pull the fan forward and out of the system unit.

# System Board Components

The subsections that follow contain procedures for removing system board components.

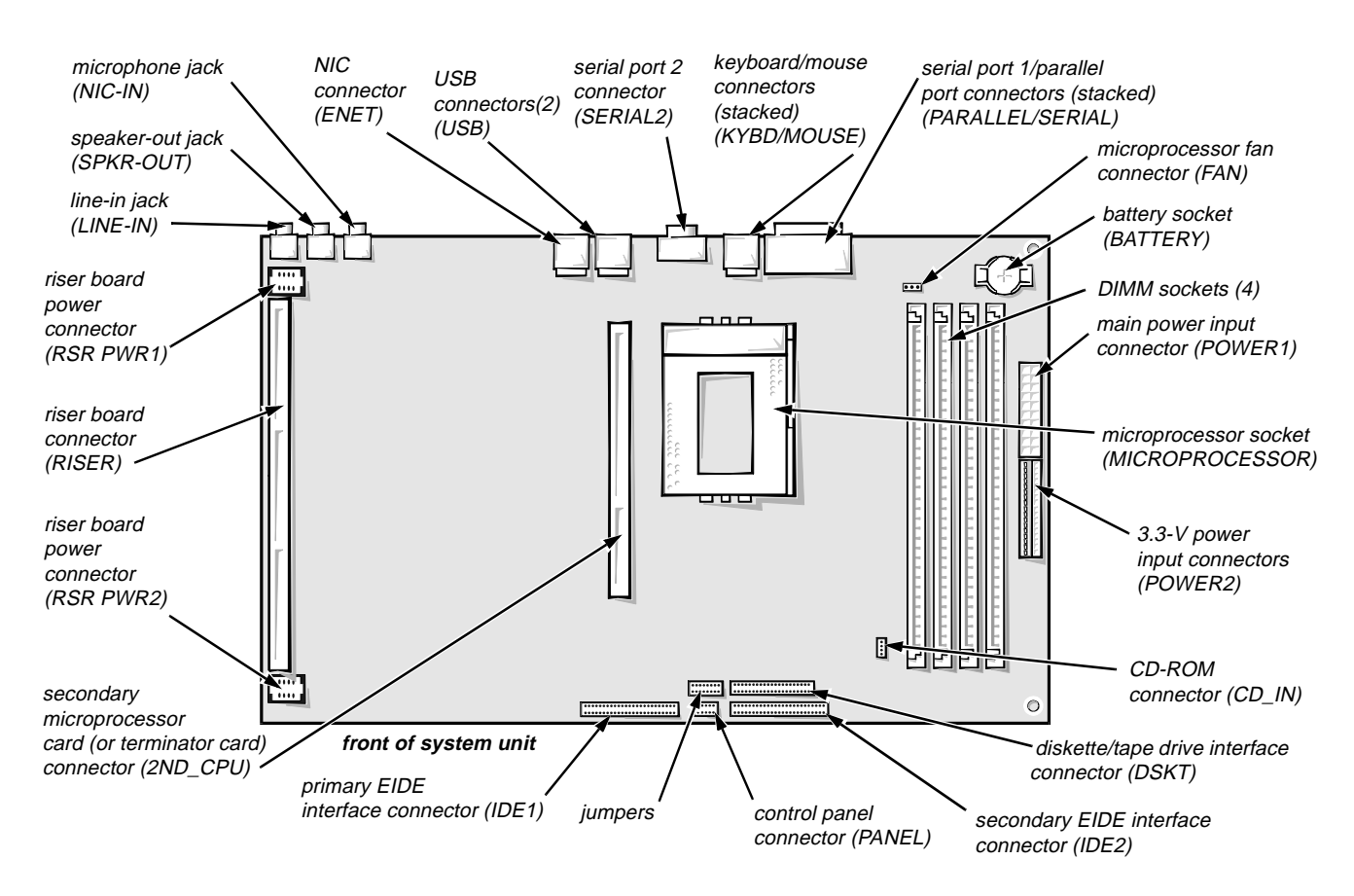

Figure 4-15. System Board Components

# **Expansion Cards**

The system unit has a removable expansion-card cage. The expansion cards fit into connectors on a riser board. Dell recommends that you remove the expansion-card cage first before removing or installing expansion cards.

### Expansion-Card Cage

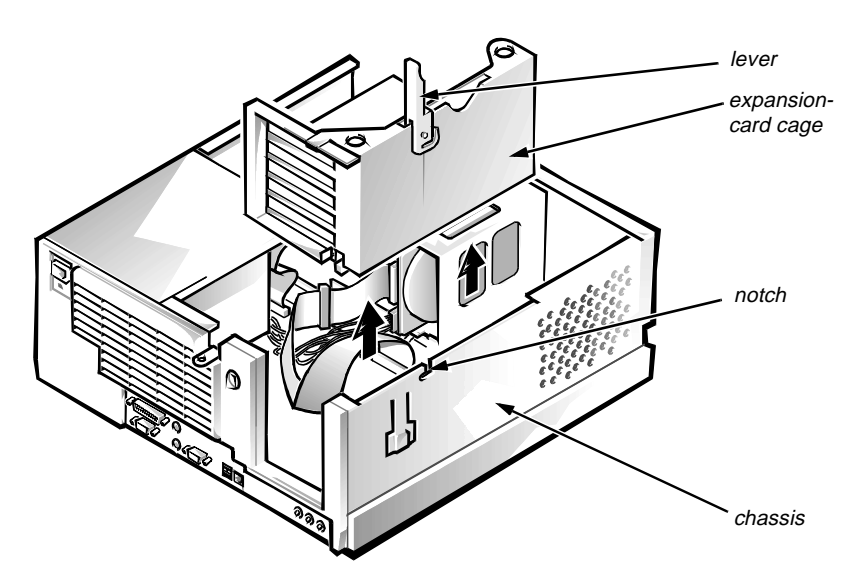

Figure 4-16. Expansion-Card Cage Removal

To remove an expansion-card cage, follow these steps:

- 1. Disconnect any cables from the expansion cards and the riser board.
- 2. Rotate the lever toward the back of the system unit until it stops in the upright position.
- 3. Lift the expansion-card cage up and away from the system unit.

*To replace an expansion-card cage*, keep the cage flush against the chassis to insure that the lever engages the notch when the lever is depressed.

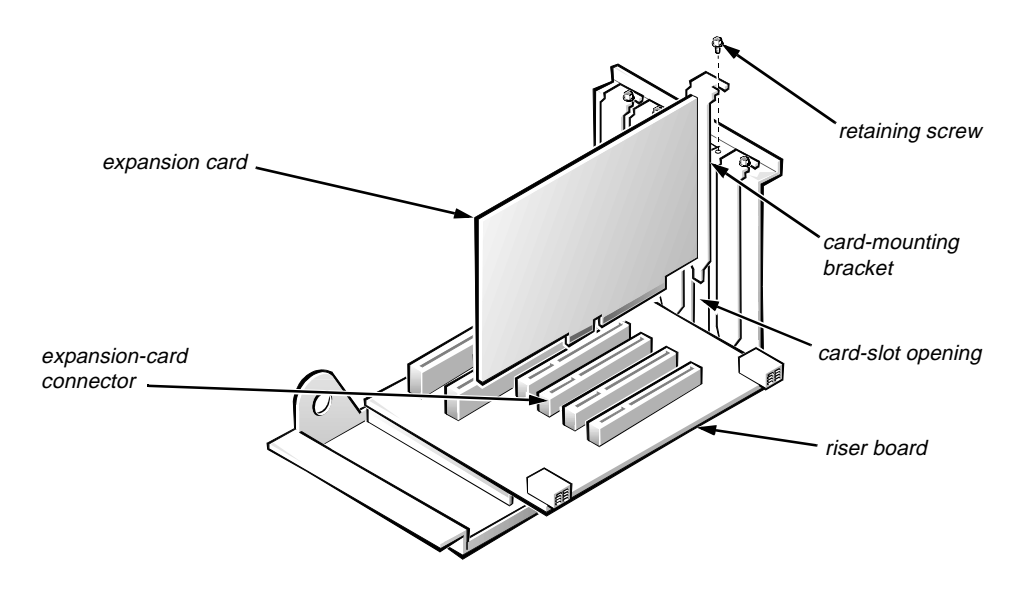

Figure 4-17. Expansion-Card Removal

To remove an expansion card, follow these steps:

1. Remove the expansion-card cage.

See the preceding procedure.

- 2. Remove the retaining screw from the card-mounting bracket.
- **3.** Grasp the expansion card by its corners, and carefully remove it from the expansion-card connector.

### Riser Board

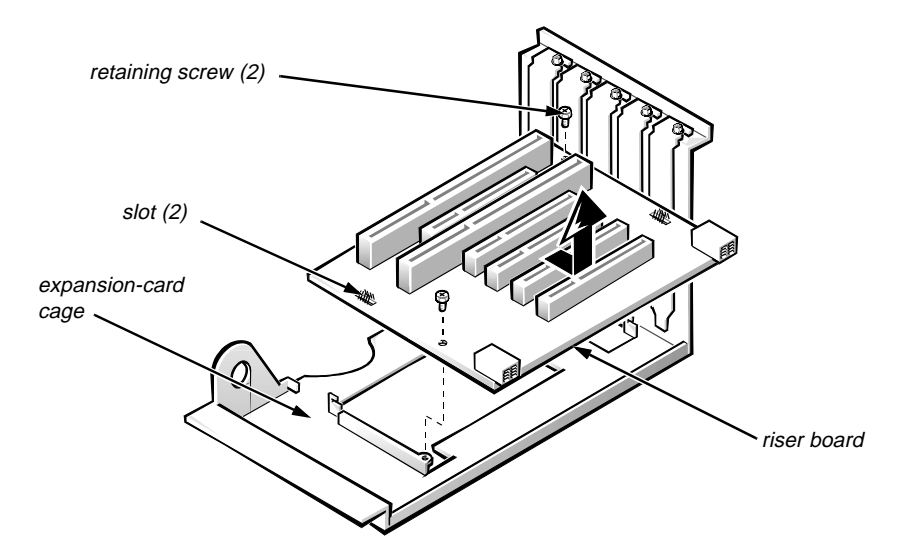

Figure 4-18. Riser Board Removal

To remove the riser board, follow these steps:

1. Remove the expansion-card cage and all expansion cards.

See the preceding two procedures.

- 2. On a flat work surface, turn the expansion-card cage over, with the riser board facing you.
- 3. Remove the riser-board retaining screws.
- 4. Slide the riser board down approximately one-half inch to release the board from the two slots on the expansion-card cage.
- 5. Lift the riser board away from the expansion-card cage.

DIMMs

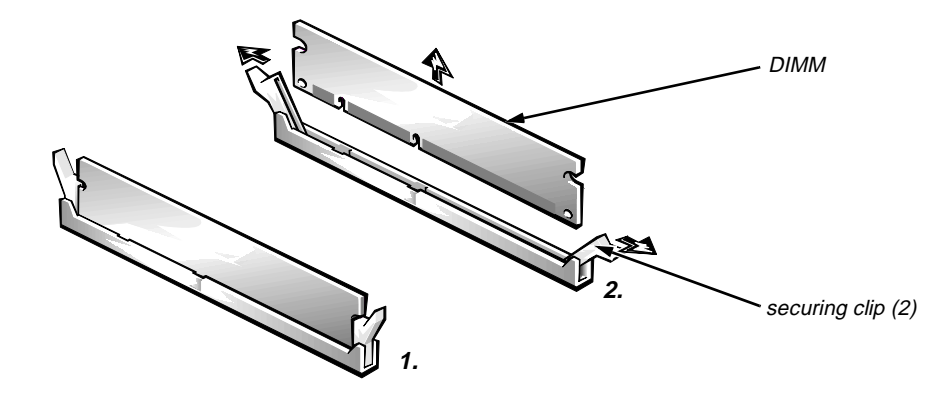

Figure 4-19. DIMM Removal

To remove a DIMM, push outward on the DIMM socket's securing clips until the DIMM is released from its socket. Then lift the DIMM away from the socket.

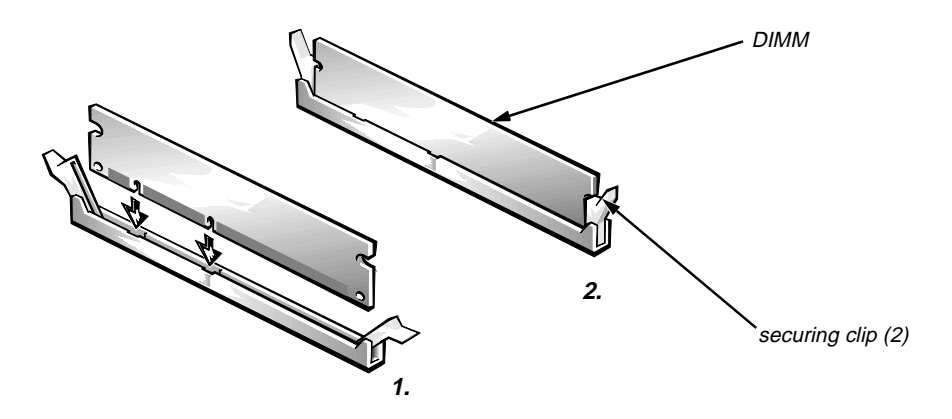

Figure 4-20. DIMM Installation

To replace a DIMM, press outward on the securing clips at each end of the socket until they snap open. Orient the DIMM to the socket, and press the DIMM straight down into the socket slot until the securing clips snap into place around the ends of the DIMM.

### Microprocessor/Heat Sink Assembly

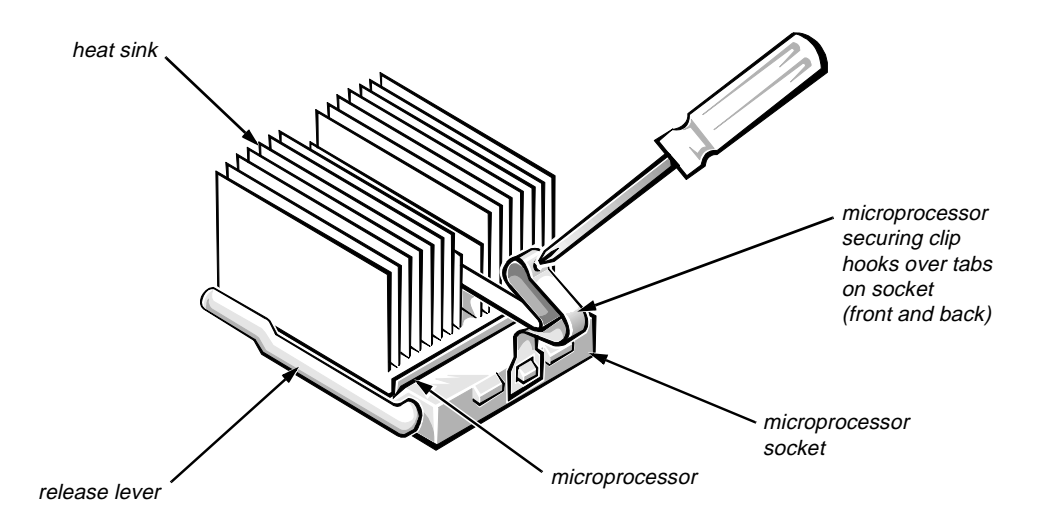

Figure 4-21. Microprocessor Securing Clip

To remove the microprocessor/heat sink assembly, follow these steps:

**1.** Remove the microprocessor securing clip from the microprocessor/heat sink assembly.

WARNING: The microprocessor chip can get extremely hot during system operations. Be sure the chip has had sufficient time to cool before touching it.

Press down on the folded part of the clip with a small screwdriver to release the clip.

- 2. Push outward and then upward on the microprocessor release lever to rotate the lever to its fully vertical position.
- 3. Lift the microprocessor/heat sink assembly out of its socket (see Figure 4-22).

To install the replacement microprocessor/heat sink assembly, ensure that the microprocessor release lever is in its fully vertical position to allow the microprocessor pins to easily slip into the socket. When the microprocessor/heat sink assembly is in place, rotate the microprocessor release lever to its horizontal position. Hook the microprocessor securing clip over the socket tab nearest the front of the system board, and then snap it over the tab on the back of the socket.

*NOTE: Pin 1 on the microprocessor is located on the corner with the largest bevel. The pin-1 hole in the microprocessor socket is located on the corner where the holes are in a diagonal pattern.* 

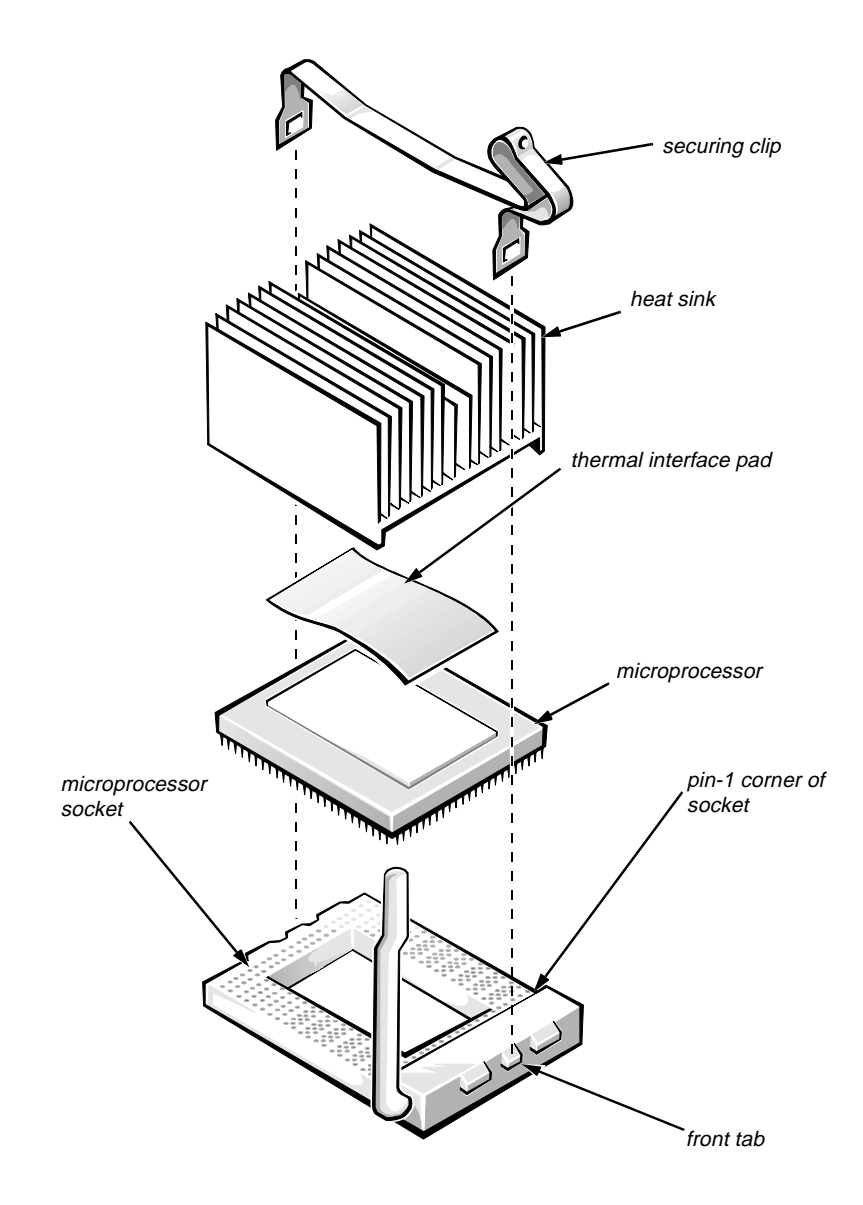

Figure 4-22. Microprocessor Removal

*If you are installing a new microprocessor/heat sink assembly,* you need to place the thermal interface pad that comes with the replacement microprocessor between the microprocessor and the heat sink before reinstalling the securing clip.

# Terminator or Add-In Card

The system unit may have a terminator card or a secondary microprocessor (dual-processing systems) on an add-in card installed on the system board. This section describes removing and replacing the terminator card and the add-in card.

### Terminator Card

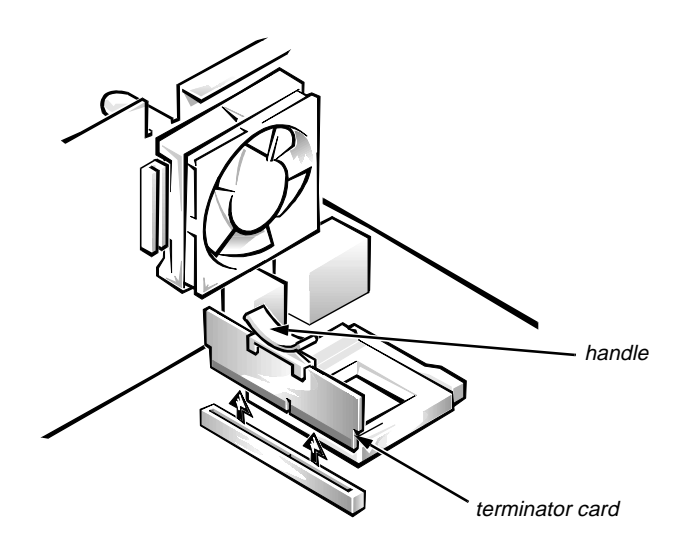

Figure 4-23. Terminator Card Removal

To remove a terminator card, follow these steps:

### 1. Grasp the small white "handle" installed on the top of the card.

If a handle is not installed, use the handle that is in the upgrade kit with the secondary microprocessor. Fit the handle over the top of the card so that the nubs of the handle fit through two holes in the top of the card.

2. Pull straight up on the card to free it from the connector.

### Add-In Card

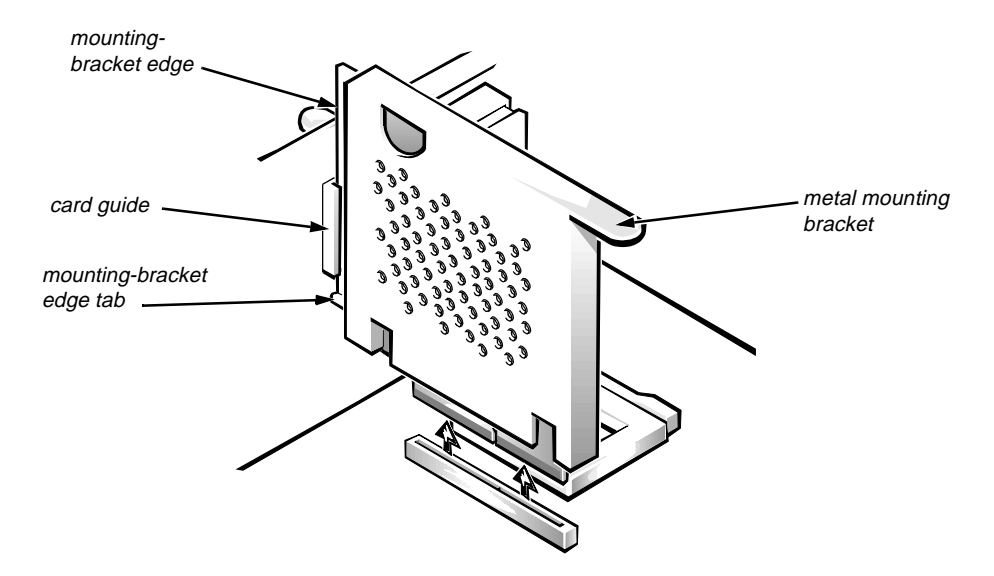

Figure 4-24. Add-In Card Removal

To remove an add-in card, follow these steps:

- 1. Gently grip the card's metal mounting bracket with both hands.
- 2. Pull up until the card is freed from the connector.

*To reinstall the card*, with the metal mounting bracket facing the left side of the chassis, fit the edge of the bracket into the card guide attached to the back wall of the chassis. Make sure that the bracket edge tab is below the bottom of the guide.

### System Battery

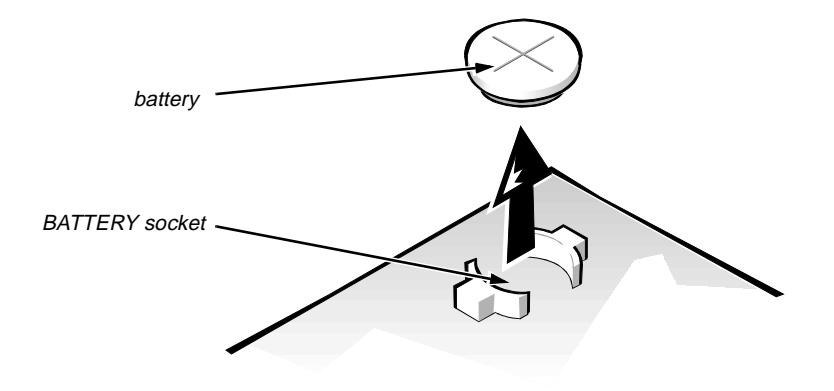

Figure 4-25. System Battery Removal

To remove the system battery, follow these steps:

- **1.** If possible, enter the System Setup program, and make a printed copy of the System Setup screens.
- 2. Rotate the power supply out of the way.

See "System Power Supply" found earlier in this chapter.

3. Remove the battery.

Pry the battery out of its socket with your fingers or with a blunt, nonconducting object, such as a plastic screwdriver.

To replace the system battery, follow these steps.

WARNING: There is a danger of the new battery exploding if it is incorrectly installed. Replace the battery only with the same or equivalent type recommended by the manufacturer. Discard used batteries according to the manufacturer's instructions.

**1.** Orient the new battery with the "+" facing up. Insert the battery into its socket and snap it into place.

Rotate the power supply back into position.

2. Start the System Setup program, and reset the Date and Time categories.

Also, compare the system configuration information with the copy of the system configuration settings you made in step 1 of the removal procedure. Restore any system configuration information that was lost while replacing the battery.

# **S**ystem Board

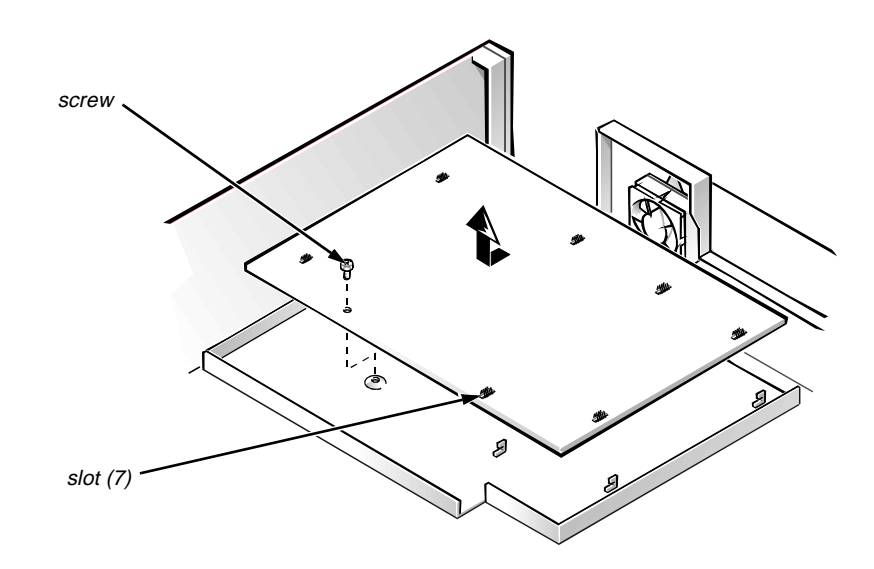

Figure 4-26. System Board Removal

To remove the system board, follow these steps:

- **1.** Disconnect all cables from their connectors at the back of the system unit.
- 2. Remove the expansion-card cage.
- 3. Remove the microprocessor fan.
- 4. Disconnect all cables from the system board.

Remove the hard-disk drive power cable(s). Slide any drives in the 5.25-inch bays toward the front of the system unit, but leave them cabled.

- 5. Remove the system board as follows:
  - a. Remove the screw that secures the system board to the bottom of the system unit.
  - b. Slide the system board toward the front of the system unit approximately one-half inch to release the board from the seven slots in the floor of the system unit.
  - c. Lift the system board out of the system unit.

*If you are replacing a system board*, remove the DIMMs, the microprocessor, the terminator or add-in card, and the expansion-card cage from the old system board and install them on the replacement board.

# Appendix A System Setup Program

This appendix describes the System Setup program, which is used to change the system configuration information stored in NVRAM on the system board.

To enter the System Setup program, follow these steps:

- 1. Turn on (or reboot) the system.
- 2. Press <Ctrl><Alt><Enter> immediately after the monitor displays the message Press <CTRL><ALT><ENTER> for System Setup.

If you wait too long, the operating system begins to load into memory, the message disappears, and you cannot enter the System Setup program. *Let the system complete the load operation*; then shut down the system and try again.

*NOTE:* To ensure an orderly system shutdown, consult the documentation that accompanied the operating system.

# **S**ystem Setup Screens

| Dell Computer Corpo<br>Page 1 of 2 System OptiPlex GXpro                                                                                                    | ration<br>200 Setup BIOS Version: XXX                                                                                     |
|----------------------------------------------------------------------------------------------------|----------------------------------------------------------------------------------------------------|
| Time: 13:17:02 Date: Mon Jan 6, 1997<br>Diskette Drive A: 3.5 inch, 1.44 MB<br>Diskette Drive B: Not Installed<br>Drive A Location: Top<br>Drives:                                 | This category sets the time in 24-hour format (hours:minutes: seconds) for the internal clock/ calendar.                  |
| Primary Type Cyls Hds Pre LZ Sec Size<br>Drive 0: Auto 524 32 -1 524 63 540<br>Drive 1: None<br>Secondary<br>Drive 0: Auto Dackot Interface Device                                 | To change the value in a field,<br>enter a number or use the left-<br>or right-arrow key.                                 |
| Drive 1: None<br>Base Memory: 640 KB<br>Extended Memory: 63 MB<br>Reserved Memory: None<br>Fast Video BIOS: On<br>CPU Speed: 200 MHz                                               | Microprocessor: Pentium Pro-200<br>Level 2 Cache: 512 KB Integrated<br>System Memory: 64 MB ECC EDO<br>Service Tag: XXXXX |
| Tab,Shift-Tab change fields ← → change value                                                                                                    | s Alt-P next Esc exit Alt-B reboot                                                                                        |
| Dell Computer CorporaPage 2 of 2System OptiPlex GXpro 20                                                                                                    | tion<br>)0 Setup BIOS Version: XXX                                                                                        |
| Keyboard Errors:ReportSystem Password:Not EnabledPassword Status:UnlockedBoot Sequence:Diskette FirstSetup Password:Not EnabledAuto Power On:Mon-Fri 07:30Power Management:Regular | This category determines whether<br>keyboard-related error messages are<br>reported at system startup.                    |
| Sound: On                                                                                                    |                                                                                                    |
| Integrated DevicesSound:OnNIC:OnMouse:OnSerial Port 1:AutoSerial Port 2:AutoParallel Port:378hParallel Mode:ATIDE Hard Disk:AutoDiskette:AutoUSB:OnSpeakers:On                     | Microprocessor: Pentium Pro-200<br>Level 2 Cache: 512 KB Integrated<br>System Memory: 64 MB ECC EDO<br>Service Tag: XXXXX |

Figure A-1. System Setup Screens
| Category                             | Function                                                                                                    |
|--------------------------------------|----------------------------------------------------------------------------------------------------|
| Time                                 | Resets time on system's internal clock.                                                                                                    |
| Date                                 | Resets date on system's internal calendar.                                                                                                    |
| Diskette Drive A<br>Diskette Drive B | Identifies type of diskette drives installed. Cat-<br>egory options always match physical locations<br>of drives in system unit. Tape drives are <i>not</i><br>reflected in these categories.                                                                                                    |
| Drive A Location                     | Identifies which diskette drive is used as the boot drive.                                                                                                    |
| Drives:<br>Primary<br>Secondary      | Identifies drives attached to the IDE1 and<br>IDE2 connectors on system board. Each EIDE<br>connector supports two EIDE drives (Drive 0<br>and Drive 1).                                                                                                    |
|                                      | For EIDE hard-disk drives, the system pro-<br>vides an automatic drive-type detect feature.<br>To use this feature, highlight the appropriate<br>drive category and type a (for <i>automatic</i> ).                                                                                                    |
|                                      | If none of the supported drive types match the parameters of the new drive, enter the parameters directly. To do so, highlight the appropriate drive category (Drive 0 and Drive 1) and type u to display User1. Press <tab> to highlight each of the parameter fields in succession, and enter the appropriate number for each field.</tab> |
|                                      | NOTE: For EIDE devices such as EIDE<br>CD-ROM drives and EIDE tape drives that are<br>using the built-in EIDE controller, set the<br>appropriate Drive category to Auto.                                                                                                    |
| Base Memory                          | Displays amount of memory available to<br>MS-DOS programs that do not use extended or<br>expanded memory.                                                                                                    |
| Extended Memory                      | Displays amount of memory available as extended memory.                                                                                                    |

Table A-1. System Setup Categories

| Category        | Function                                                                                                    |
|-----------------|----------------------------------------------------------------------------------------------------|
| Reserved Memory | Designates a region of system board memory that can be supplied by an expansion card.                                                |
|                 | This feature should not be enabled unless an expansion card that requires special addressing is installed.                           |
| Fast Video BIOS | Enables shadowing and caching the BIOS for a video card installed in an expansion slot.                                              |
|                 | NOTE: Some video cards are not designed to<br>be shadowed or cached. If video problems<br>occur, try setting Fast Video BIOS to Off. |
| CPU Speed       | Indicates processor speed at which system<br>boots—the processor's rated speed or a slower<br>compatibility speed.                   |
| Num Lock        | Determines whether keyboard's Num Lock mode is activated.                                                                            |
| Keyboard Errors | Enables or disables reporting of keyboard errors during POST.                                                                        |
| System Password | Displays current status of system's password security feature. Also used to assign and verify a new password.                        |
| Password Status | Provides an extra measure of system security<br>by letting you set the system password to<br>Locked or Unlocked.                     |
| Boot Sequence   | Determines whether system boots from dis-<br>kette (if present) or hard-disk drive.                                                  |
| Setup Password  | Restricts access to System Setup program.                                                                                            |

Table A-1. System Setup Categories (continued)

| Category                       | Function                                                                                                    |
|--------------------------------|----------------------------------------------------------------------------------------------------|
| Power Management               | With the Power Management category<br>enabled, DPMS monitors and most EIDE<br>drives automatically switch into low-power<br>mode during periods of system inactivity.                                                                                       |
|                                | CAUTION: Before enabling this feature,<br>check the monitor documentation to make<br>sure the system has a DPMS-compliant<br>monitor. Otherwise, there is a risk of dam-<br>aging the monitor.                                                              |
|                                | NOTE: Not all EIDE hard-disk drives support<br>this feature. Enabling this feature for drives<br>that do not support it may cause the EIDE<br>drive to become inoperable until the system is<br>restarted and the Power Management category<br>is disabled. |
| Sound                          | Enables (On [default]) or disables (Off) the audio controller.                                                                                                    |
| NIC                            | Enables (On) or disables (Off) the network interface controller.                                                                                                    |
| Mouse                          | Enables or disables the built-in PS/2-<br>compatible mouse port.                                                                                                    |
| Serial Port 1<br>Serial Port 2 | Configures system's built-in serial ports.                                                                                                    |
| Parallel Port                  | Configures system's built-in parallel port. The port's I/O address may be set to 278H, 3BCH, or 378H. Otherwise, the port may be disabled.                                                                                                    |
| Parallel Modes                 | Controls whether system's built-in parallel port<br>acts as an AT-compatible (unidirectional) or<br>PS/2-compatible (bidirectional) port.                                                                                                    |
| IDE Hard Disk                  | Enables system's built-in EIDE hard-disk drive interface.                                                                                                    |
| Diskette                       | Enables system's built-in diskette controller.                                                                                                    |
| USB                            | Enables (On) or disables (Off [default]) the USB connectors.                                                                                                    |
|                                | NOTE: This category appears only on GXpro<br>systems containing the 10/100-Mbps Ethernet<br>NIC.                                                                                                    |
| Speaker                        | Enables on-board speaker.                                                                                                    |

Table A-1. System Setup Categories (continued)

| Category       | Function                                                                                                    |
|----------------|----------------------------------------------------------------------------------------------------|
| Microprocessor | Displays type of microprocessor installed.                                                                     |
| Level 2 Cache  | Displays size of level-2 cache memory in microprocessor.                                                       |
| System Memory  | Displays entire amount of installed memory<br>detected in system, except for memory on EMS<br>expansion cards. |
|                | If EDO DIMMs are installed, EDO is displayed next to this category.                                            |
| Service Tag    | Displays system's five-character service tag number.                                                           |
| Asset Tag      | Displays the asset tag number up to ten charac-<br>ters if one is assigned.                                    |

Table A-1. System Setup Categories (continued)

# Index

### Numbers

3.3-V power input connectors, 1-12, 4-16

### A

AC power receptacle, 1-4 add-in card, removal, 4-24 audio controller, 1-6

#### B

battery illustrated, 4-25 removing and replacing, 4-25 socket, 1-12, 4-16

beep codes, 3-1

BIOS chip, 1-12, 4-16

boot routine, observing when troubleshooting, 2-3

bracket hard-disk drive, 1-4, 4-12

### С

cables DC power, 1-4, 1-10 diskette/tape drive interface, 1-4 EIDE, 4-9

card-slot opening, 1-4, 4-18

#### CD-ROM connector, 1-12

drives, 4-11

chassis, 1-4

computer, technical specifications, 1-16 configuration jumpers, location, 1-12, 4-16 connectors location on back of system unit, 1-4 location on system board, 1-12, 4-16 cover, system unit, removal, 4-4

# D

DC power, 1-4, 1-8, 1-10 DC power cables, 1-4 DC power connectors, 1-8 DC power distribution diagram, 1-11 diagnostics, 2-5 DIMMs about, 1-13 location, 1-12, 4-16 removal, 4-20 diskette drives interface cable, 1-4 interface connector, 1-12, 4-16 removal, 4-10, 4-11 diskette-based diagnostics, 2-5 DREQ line assignments, 1-15 drive cage, 1-4, 4-10 drive hardware, 4-9

drives, 1-17, 4-9 DSKT connector, 1-12, 4-16 dual-processing, 1-5

### E

ECC DIMMs, 1-2 EDO DIMMs, 1-2, 1-13 EIDE connectors, 1-12, 4-9, 4-16 eject button removal, 4-5 enhanced dual-interface EIDE subsystem, 1-6 error messages, system, list of, 3-3 ESD, 4-2 expansion cards card-slot opening, 1-4, 4-17, 4-18 connectors, 1-12, 4-16 removal, 4-18 expansion slots, 1-5 expansion subsystem, advanced, 1-5 expansion-card cage removal. 4-17 external visual inspection, 2-2

#### F

fan connector, 1-12, 4-16 fatal error messages, 3-3 floor stand, removal, 4-3 front panel, 1-4 front-panel inserts, removal, 4-6

#### Η

hard-disk drive access indicator, 1-4 hard-disk drives about, 1-6 bracket, 1-4, 4-12 connectors, 1-12, 4-9, 4-16 location, 1-4 removal, 4-13 help, getting, 2-6

# |

IDE1 connector, 1-12, 4-9, 4-16 IDE2 connector, 1-12, 4-9, 4-16 indicator card, removal, 4-7 indicators, 1-4 initial procedures, 2-1 initialization, error messages, 3-3 interface cables, 1-4 interrupt assignments, list of, 1-14 ISA expansion cards, 1-5, 1-12, 4-16, 4-17, 4-18

#### J

jumpers, list of, 1-14

### K

key combinations, to enter System Setup program, A-1 keyboard connector

location, 1-4, 1-12, 4-16

# L

LINE-IN connector, 1-12, 4-16 line-in jack, 1-4, 1-12, 4-16

# Μ

memory, main, 1-2, 1-13 messages, error, 3-3 microphone jack, 1-4, 1-12 microprocessor release lever, 4-21 removal, 4-21 secondary, removal, 4-23 socket, 1-12, 4-16 microprocessor fan removal, 4-15

mouse connector location on back panel, 1-4 location on system board, 1-12, 4-16

### Ν

NIC description, 1-7 location, 1-4, 1-12

#### Ρ

padlock, 4-4 PANEL connector, 4-16 Panel connector, 1-12 parallel port connector location, 1-4, 1-12, 4-16 PCI expansion cards, 1-5, 1-12, 4-16, 4-17, 4-18 PCI video card, 1-6

Plug and Play expansion cards, 1-5
POST beep codes, 3-1
power button

location, 1-4
removal, 4-5

power distribution diagram, 1-11
power indicator, 1-4
power input connectors, 1-12, 4-16
power supply, 1-8

cable configuration, 1-10
DC voltage ranges, 1-8
illustrated, 1-10
removal, 4-14

precautions, 4-2

### R

reset button location, 1-4 removal, 4-5

resource conflicts eliminating, 2-5

riser board connector, 1-12 power connector, 1-12 removal, 4-19

# S

secondary microprocessor, 4-23 serial port connectors, location, 1-4 SMART support, 1-8 sockets battery, 1-12, 4-25 DIMM, 1-12, 4-16, 4-20 speaker, removal, 4-8 specifications, technical, 1-16 SPKR-OUT connector, 1-12, 4-16

subsystems advanced expansion, 1-5 enhanced dual-interface EIDE, 1-6 main memory, 1-13 video memory, 1-12 switch, voltage selection, 1-4 system board components removal, 4-16 illustrated, 1-12 jumpers, 1-13 location inside chassis, 1-4 removing and replacing, 4-26 system board jumpers, 1-13 system error messages, list of, 3-3 system features, 1-2 system power supply, 1-8 System Setup program, A-1 system specifications, 1-16 system unit cover, 4-4 floor stand removal, 4-3 orientation, 1-3

# T

tape drives interface cable, 1-4 interface connector, 1-12, 4-16 removal, 4-10, 4-11 technical specifications, 1-16 terminator card, removal, 4-23 thermal monitoring, 1-7 troubleshooting boot routine, interpreting, 2-3 external visual inspection, 2-2 initial procedures, 2-1 initial user contact, 2-1 internal visual inspection, 2-4

#### U

USB description, 1-7 location, 1-4, 1-12 user contact, initial, 2-1

#### V

video connector location, 1-4 video subsystem, 1-6 visual inspection external, 2-2 internal, 2-4 voltage selection switch, 1-4